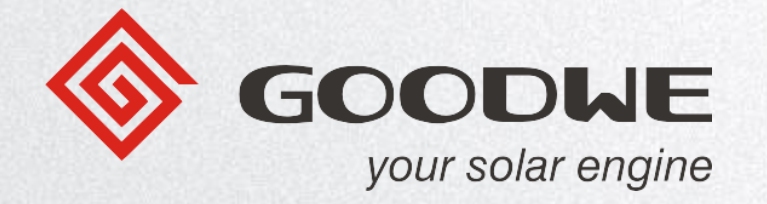

# **Aplikace SEMS Portal**

V1.0

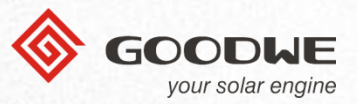

Pro registraci a přihlášení můžete použít buď odkaz na web nebo Aplikaci.

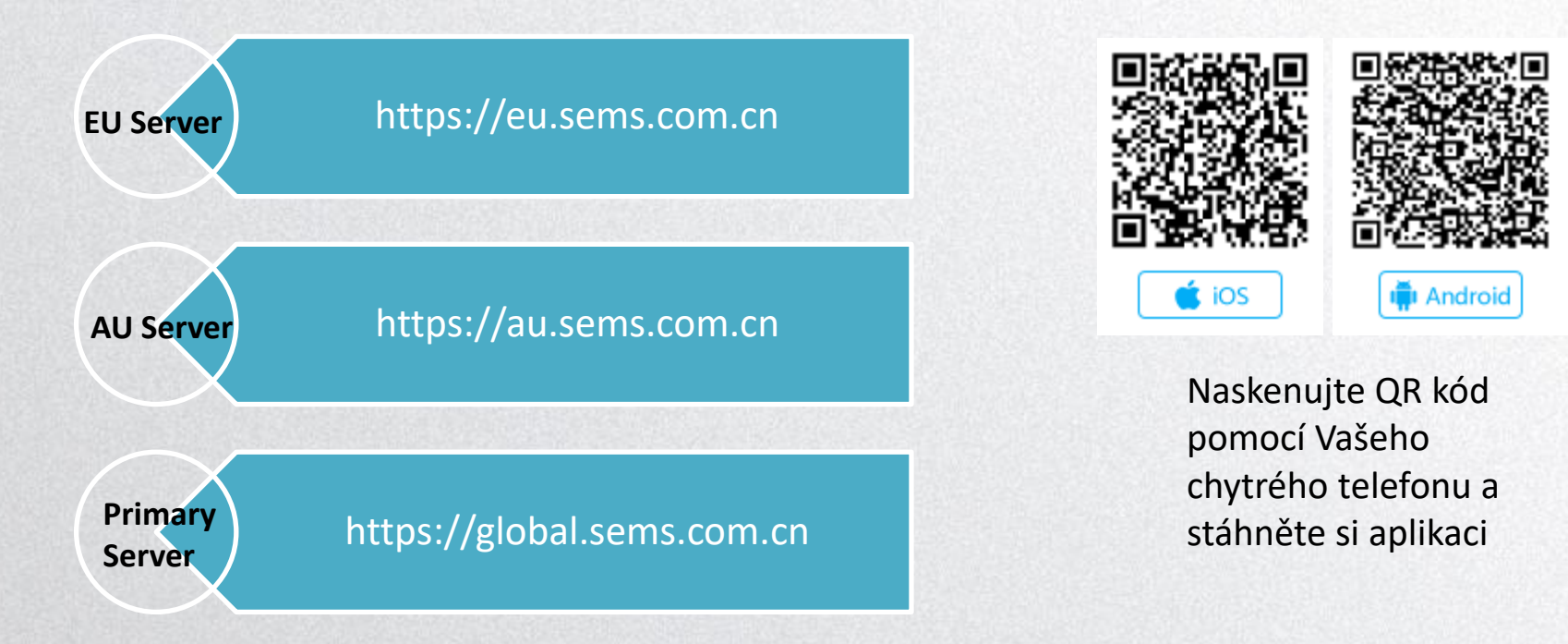

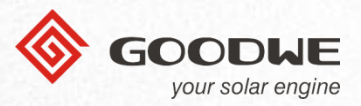

### Jazyk

- ① Klikněte na šipku.
- ② Vyberte jazyk.

|                | English 🗨 📃                         |   |                  | English 🔻                         |
|----------------|-------------------------------------|---|------------------|-----------------------------------|
|                |                                     |   |                  | English                           |
| 8 Email Addres |                                     |   | Q Email Address  | Italian V                         |
|                |                                     |   |                  | Peklad                            |
| Please input   | your password                       |   | Please input you | ir pas <del>sword</del>           |
|                |                                     |   |                  |                                   |
|                | Login                               | ~ |                  | Login                             |
| Register       | Login<br><u>Wi-Fi Configuration</u> | ~ | Register         | Login<br><u>Wi-Fi Configurati</u> |
| Register       | Login<br><u>Wi-Fi Configuration</u> |   | Register         | Login<br><u>Wi-Fi Configurati</u> |

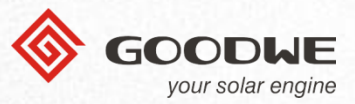

#### Server

- 1 Klikněte na 🗧
- ② Vyberte "European Server"

Při první registraci nebo přihlášení musíte vybrat server ručně, ale při dalším přihlašování do SEMS již bude vybraný server nastaven jako výchozí.

Pouze, když cestujete přes kontinenty, musíte server vybrat ručně.

|                | English 🔻 📃         | < Select Server                                                                     |
|----------------|---------------------|-------------------------------------------------------------------------------------|
|                |                     | European Server                                                                     |
|                |                     | European Server pouze pro Evropské uživatel                                         |
| R Email Addres | s                   | Australian Server                                                                   |
|                |                     | Australian Server pouze pro Australské<br>uživatele.                                |
| Please input   | your password       | Primary Server                                                                      |
| Remember       | Forget password?    | Primary Server pro všechny ostatní                                                  |
|                |                     | *POZNÁMKA:<br>Pouze, když cestujete přes kontinenty,<br>musíte server vybrat ručně. |
|                | Login               | 50 C                                                                                |
| Register       | Wi-Fi Configuration |                                                                                     |
|                |                     |                                                                                     |
|                |                     |                                                                                     |
|                |                     |                                                                                     |
|                |                     |                                                                                     |

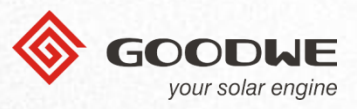

### Nová registrace – Vlastník (Owner)

- Klikněte na "Register" (1)
- Vyberte "Owner" (2)
- (3)Zadejte svůj e-mail a nastavte heslo
- ④ Zaškrtněte "Remember" a "I'm an adult ...." a klikněte na "Register".
- (5)Na zaregistrovaný email byl odeslán potvrzovací email.
- 6 Nyní můžete přejít zpět na přihlašovací stránku a přihlásit se k novému účtu.

| English 🔻 🧮                      | C Distributor Owner                                                                                                    |
|----------------------------------|----------------------------------------------------------------------------------------------------|
|                                  | SEMS                                                                                                    |
| A Email Address                  | E-mail Address                                                                                                    |
| 🕤 Please input your password 🛛 💿 |                                                                                                    |
| Remember Forget password?        | * Password                                                                                                    |
| E Remember Forget password.      | Confirm Password                                                                                                    |
|                                  | Heslo musí mít délku 8-16 znaků a musí<br>obsahovat čísla, písmena nebo speciální znaky<br>(minimálně dva z těchto uvedených) |
| Login                            | I'm an adult, I have read and agree "GOODWE User<br>Terms " and " GOODWE Data Protection Claims "                             |
| Register Wi-Fi Configuration     |                                                                                                    |
|                                  | Register                                                                                                    |
|                                  |                                                                                                    |
| SEMS PORTAL V2.1.0               |                                                                                                    |

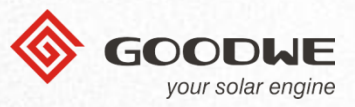

### Účet distributora

Distribuční účet je obvykle přidělen/vytvořen Vaším nadřízeným distributorem a nemůžete ho registrovat sami.

### Takže za jakých podmínek byste potřeboval zaregistrovat účet distributora?

Vaše společnost již má organizační účet, ale může se přihlásit pouze správce účtu. Pokud jsou ve vaší společnosti další lidé, kteří potřebují tento účet, může správce zaregistrovat účet distributora s organizačním kódem.

- ① Vyberte "Distributor".
- 2 Zadejte svůj e-mail, organizační kód a nastavte heslo.
- ③ Zaškrtněte "Remember" a "I'm an adult …." a klikněte na "Register".
- ④ Po registraci Váš správce organizace obdrží vaší žádost a přidělí vám práva k účtu.
- ⑤ Přihlaste se ke svému účtu, jakmile vaše organizace schváli vaší žádost.

| QR Code |
|---------|
|         |
|         |
|         |

I'm an adult, I have read and agree "<u>GOODWE User</u> <u>Terms</u> " and " <u>GOODWE Data Protection Claims</u> "

Register

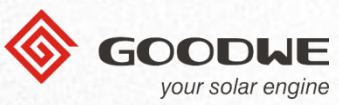

Pokud již máte účet na starém monitorovacím portále:

- Zadejte e-mail, heslo a opište kód. Klikněte na tlačítko "Log In".
- 2 Zobrazí se poznámka s žádostí o změnu hesla, protože staré heslo nesplňuje požadavek GDPR. Po dokončení klikněte na tlačítko "Submit".
- ③ Nyní můžete pokračovat zpět na přihlašovací stránku a přihlásit se svým novým heslem.

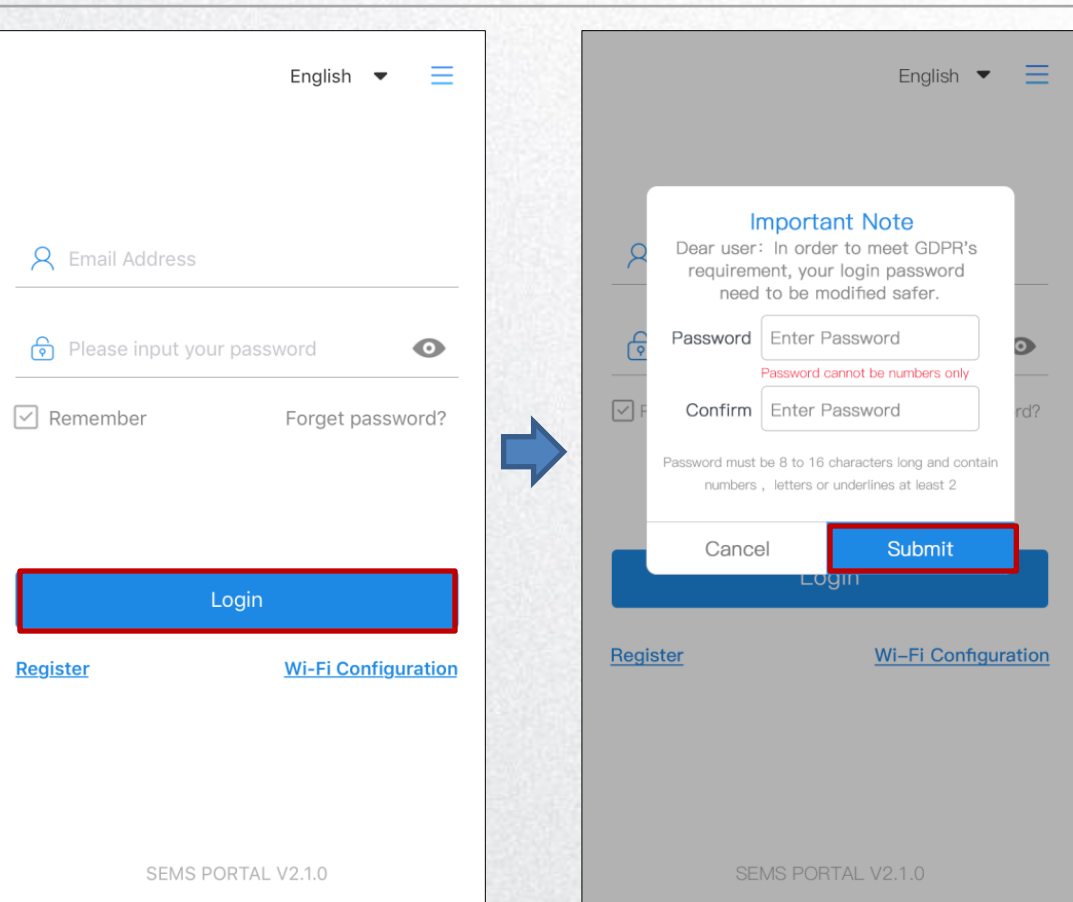

(1)

2

(3)

(4)

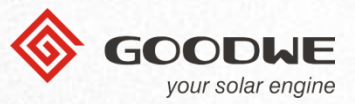

#### Pokud jste zapomněli heslo: Forgot Password $\equiv$ English 💌 SEMS Klikněte na "Forget Password" Zadejte svůj e-mail a opište kód **Q** Email Address Klikněte na "Submit". Obdržíte e-mail pro obnovení $\odot$ ക hesla. Remember Forget password? wa62 Identifying Code Submit Register **Wi-Fi Configuration** SEMS PORTAL V2.1.0

## Elektrárny

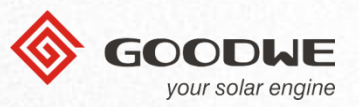

### Elektrárny ----

- ① Tlačítko pro vytvoření nové elektrárny.
- ② Stav elektrárny:
  - reprezentují různé barvy (zelená, žlutá, červená, šedá)
  - klepnutím zobrazíte všechny elektrárny, které jsou online, v pohotovostním režimu, v chybě nebo offline
- ③ Hledání.
- ④ Detail elektrárny.

 - zobrazení elektráren podle různých kategorií (denní výroba, denní odběr, výkon / kW, ekvivalentní hodiny)

| $\mathbb{D}_{\mid}$ | +                          |                         | All P            | ants 🔻             | No Device                                           |
|---------------------|----------------------------|-------------------------|------------------|--------------------|-----------------------------------------------------|
| 2)                  | Ø                          | ¢                       |                  | Ø                  | Ø                                                   |
|                     | Generatin<br>234           | g Star<br>23            | ndby<br>34       | Downtime<br>234    | Offline<br>234                                      |
| 3                   | Q Pleas                    | se input se             | arching          | ) keywords         | $\begin{tabular}{ c c c c c } \hline \end{tabular}$ |
| <b>1</b>            | Daily Yield                | Daily Rev               | enue             | Power/kW           | Equivalent Hours                                    |
|                     | Plants                     |                         | Capacity<br>(kW) | (\$ Power/<br>(kW) | kW 🌲 Status                                         |
|                     | Chengdu H                  | igh-tech                | 3                | 0.58               | 3 🔴                                                 |
|                     | High-tech o<br>-year squar | district US<br>re plant | 3                | 0.58               | •                                                   |
|                     | Chengdu H                  | igh-tech                | 3                | 0.58               | 3 🔴                                                 |
|                     | Chengdu H                  | igh-tech                | 3                | 0.58               | 3 🔴                                                 |
|                     | High-tech o<br>-year squar | district US<br>re plant | З                | 0.58               | •                                                   |
|                     | Chengdu H                  | igh-tech                | З                | 0.58               | 3                                                   |
|                     | Chenadu H                  | iah-tech                | 3                | 0.58               |                                                     |
|                     | <b>i</b><br>Plants         | <u>Å</u><br>Alarms      | (                | Discov             | ) Q<br>very Me                                      |

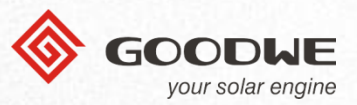

### Elektrárny --- Vytvořit elektrárnu

- Klikněte na tlačítko "+" v levém horním rohu stránky.
- Vyplňte všechny relevantní údaje:
  - e-mail
  - název zařízení
  - umístění
  - detailní adresa
  - klasifikace
  - kapacita
  - modul
  - poměr zisku
- ③ Po dokončení klikněte na "Odeslat"

| +                                           | All Plar     | nts 🔻         | No Device                                                                                                    |
|---------------------------------------------|--------------|---------------|----------------------------------------------------------------------------------------------------|
| 0                                           | 2            | Ø             | 0                                                                                                    |
| Generating Sta<br>234 2                     | ndby [<br>34 | Downtime      | Offline<br>234                                                                                                    |
| Q Please input s                            | earching k   |               | $\begin{tabular}{ c c c c } \hline & & \\ \hline & & \\ \hline \hline & & \\ \hline & & \\ \hline \hline & & \\ \hline & & \\ \hline & & \\ \hline \hline & & \\ \hline \hline & & \\ \hline \hline & & \\ \hline \hline & & \\ \hline \hline \\ \hline & & \\ \hline \hline \\ \hline \hline \\ \hline \hline \\ \hline \hline \\ \hline \hline \\ \hline \hline \\ \hline \hline \hline \hline \hline \\ \hline \hline \hline \hline \hline \hline \\ \hline \hline \hline \hline \hline \hline \hline \hline \hline \hline \hline \hline \hline \hline \hline \hline \hline \hline \hline \hline$ |
| Daily Yield Daily Re                        | venue        | ower/kW Eq    | uivalent Hours                                                                                                    |
| Plants                                      | Capacity \$  | Power/kW (kW) | Status                                                                                                    |
| Chengdu High-tech                           | 3            | 0.58          | •                                                                                                    |
| High-tech district US<br>-year square plant | S 3          | 0.58          | •                                                                                                    |
| Chengdu High-tech                           | 3            | 0.58          | •                                                                                                    |
| Chengdu High-tech                           | 3            | 0.58          | •                                                                                                    |
| High-tech district US<br>-year square plant | S 3          | 0.58          | •                                                                                                    |
| Chengdu High-tech                           | 3            | 0.58          | •                                                                                                    |
| Chengdu High-tech                           | 3            | 0.58          | •                                                                                                    |
| Plants Alarms                               | ((:          | Discovery     | A<br>Me                                                                                                    |

| <               | Create Plant           |             |
|-----------------|------------------------|-------------|
| E-mall          |                        |             |
| Zhangsan        | 238527                 |             |
| Location        |                        | Мар         |
| Please en       | er the detailed addres | ss manually |
| Classification  | Residential            | ~           |
| Capacity        | Single Line Input      | kW          |
| Module          | 0                      |             |
| Revenue<br>Rate | 0.24                   | USD/kWh     |
| Upload Phot     | os                     |             |
| +               |                        |             |
|                 | Submit                 |             |

#### GOODHE your solar engine

### Elektrárny----Vytvořit elektrárnu---Přidat zařízení

- Po úspěšné registraci se zobrazí krátká zpráva, zda chcete přidat zařízení, viz. obr. vpravo.
- 2 Můžete vybrat "Not now" nebo "Add Immediately". Pokud vyberete "Not now" přeskočte stránky tohoto návodu o přidání zařízení.

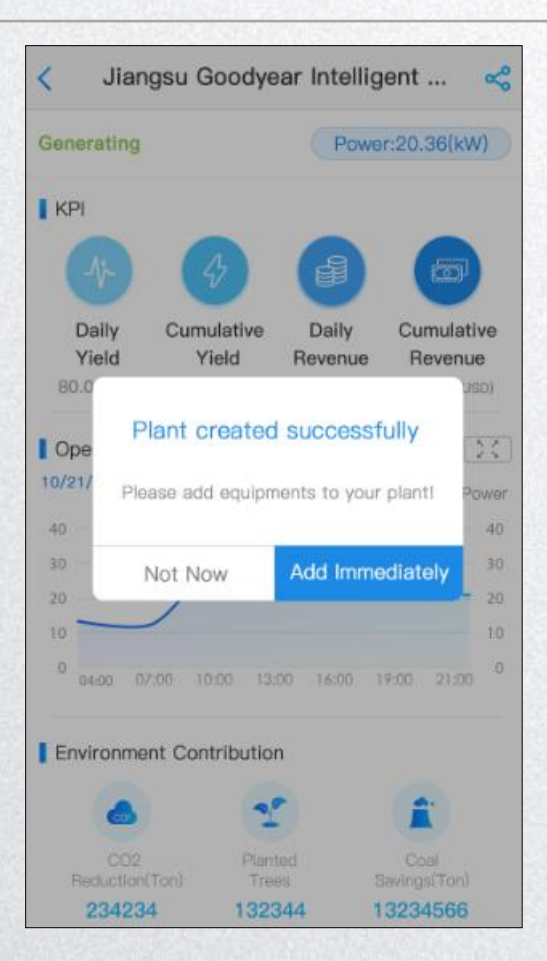

POZNÁMKA: Pokud nepřidáte žádné zařízení, bude Vaše elektrárna zobrazena jako offline.

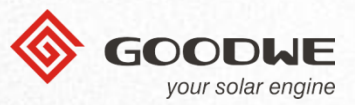

### Elektrárny---Vytvořit elektrárnu---Přidat zařízení

- Pokud zvolíte "Add Immediately," dostanete se na stránku pro vložení zařízení.
- 2 Můžete naskenovat čárový kód sériového čísla zařízení/QR kód nebo jej zadejte ručně, jak je znázorněno na obou obrázcích.
- ③ Po zadání klikněte na "Add inverter".

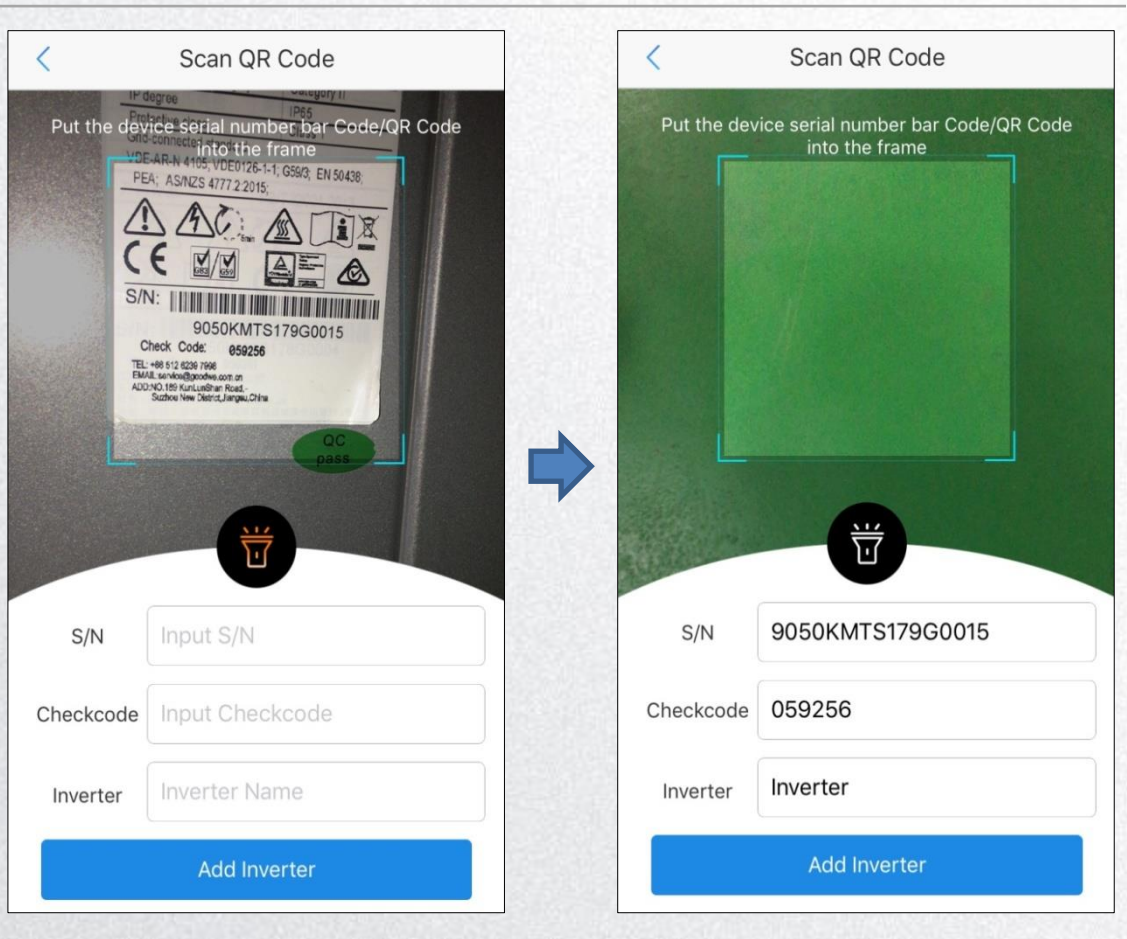

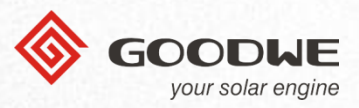

### Elektrárny---Hledání

- ① Klikněte do řádku hledání.
- Zvolte filtr hledání podle
  "plant" (elektrárny) nebo "SN" (sériového čísla).
- ③ Zadejte všechna klíčová slova.
- ④ Po dokončení klikněte na tlačítko "Search".
- ⑤ Vaše výsledky se zobrazí na hlavní stránce ve formě tabulky.

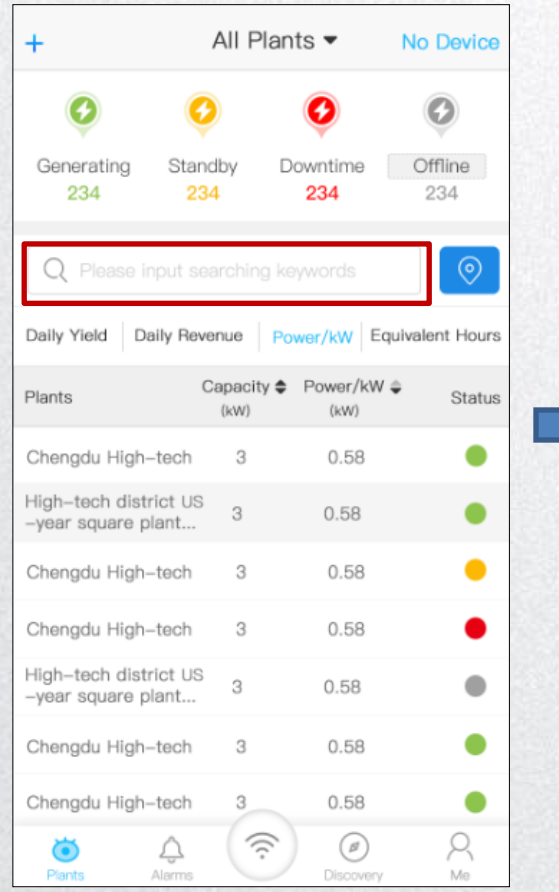

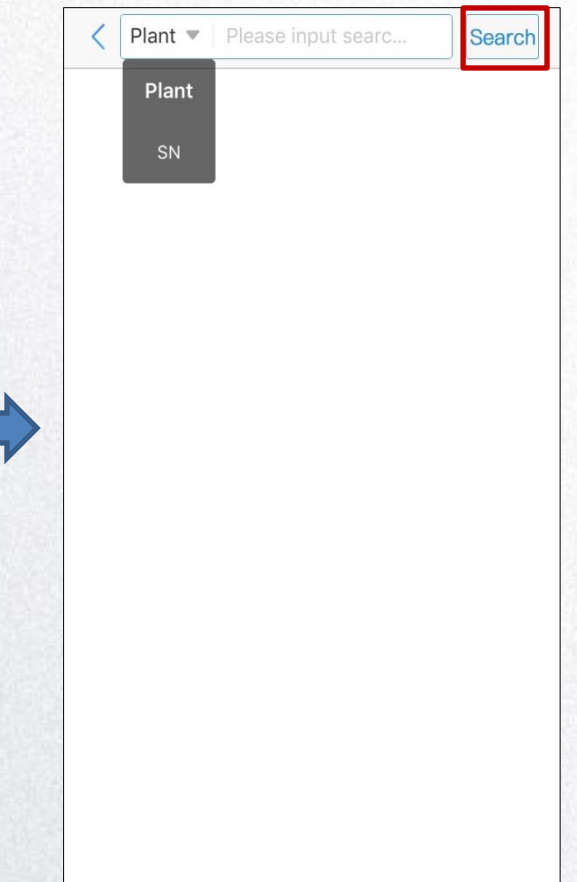

### Elektrárny---Hledání

- ① Klikněte na
  - Zvolte filtr hledání "plant"
- Zvolte filtr hledání "plant" (elektrárna) nebo "SN" (sériové číslo).
- ③ Zadejte všechna klíčová slova.
- ④ Po dokončení klikněte na tlačítko "Search".
- 5 Váš výsledek o umístění elektrárny bude zobrazen na mapě.
- Na hlavní stránku se vrátíte po kliknutím na

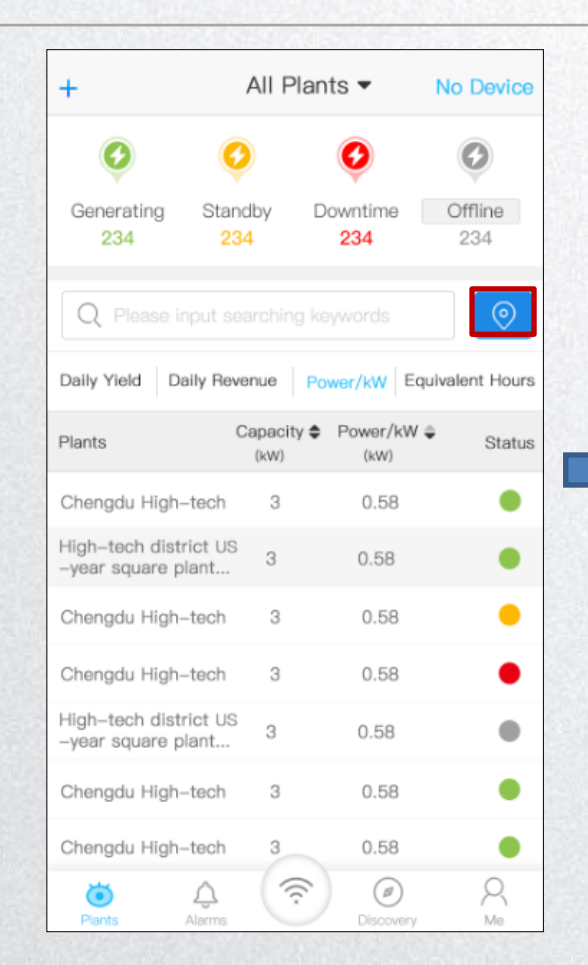

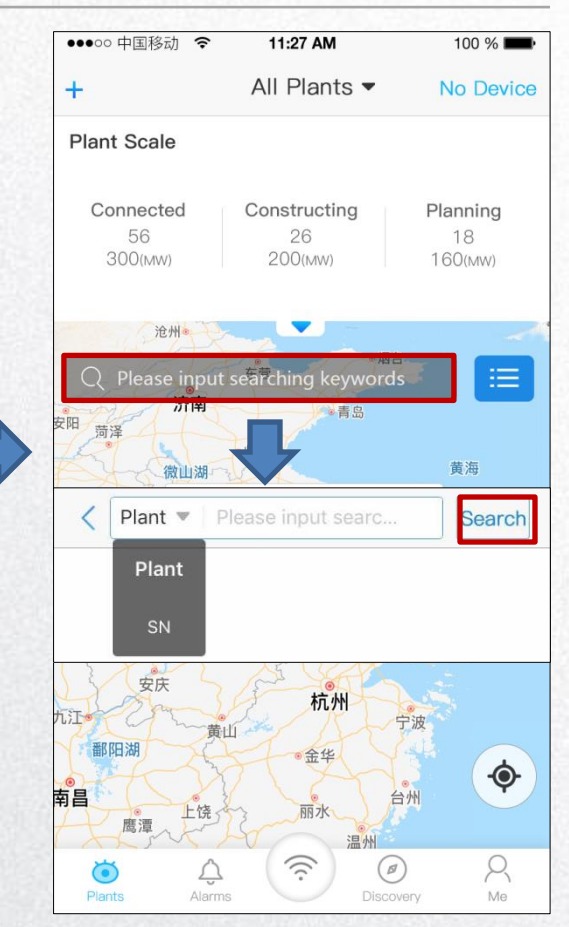

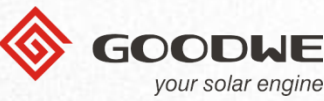

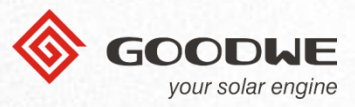

### Elektrárny---Hledání

- Kliknutím na se zobrazí informace:
  - Graf elektrárny
  - Výroba a odběr
  - Příspěvek k životnímu prostředí
- Kliknutím na se okno schová.

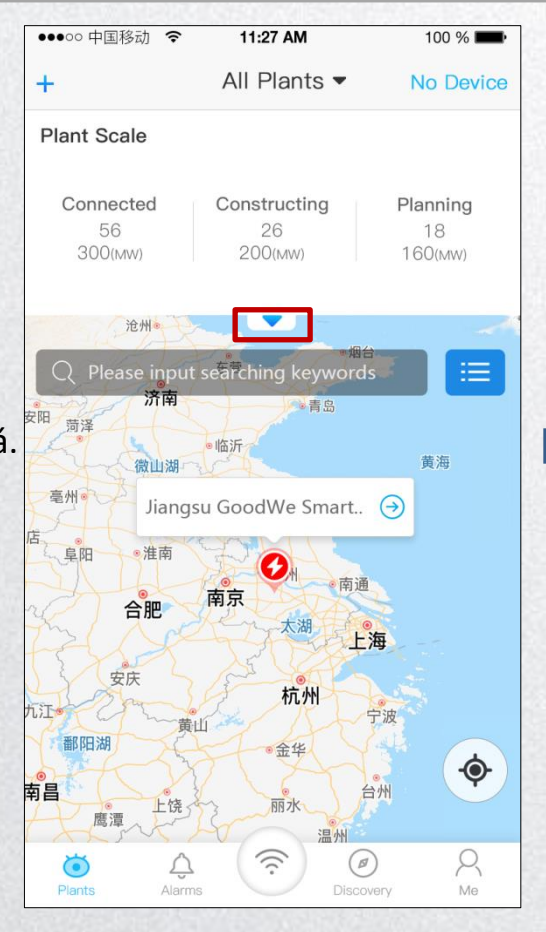

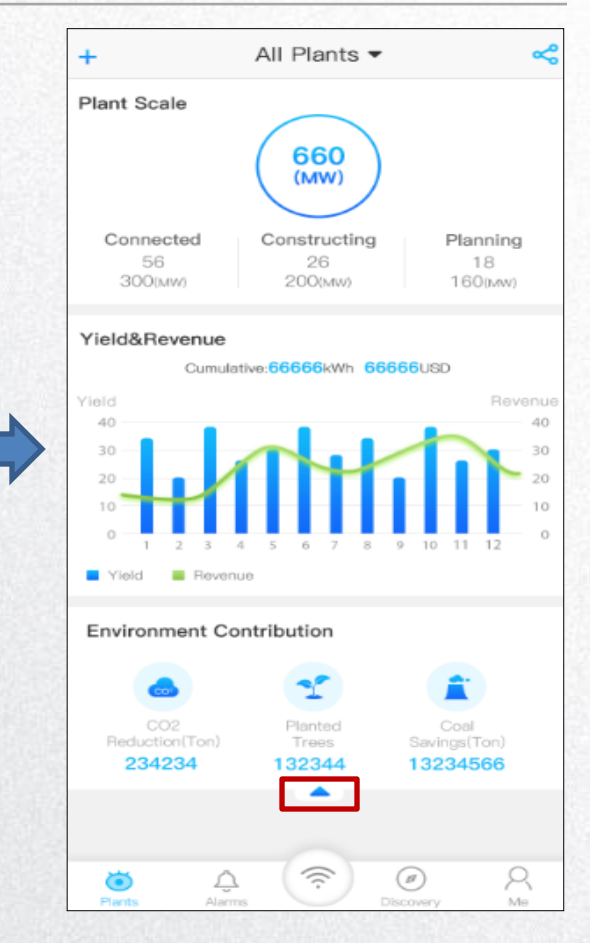

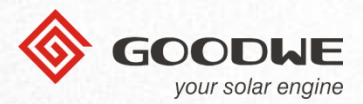

#### Elektrárny---Podrobnosti

 Kliknutím na některou z elekráren zobrazíte její podrobnosti.

| Daily Yield Daily Re                        | venue Po   | wer/kW Equiva | lent Hours     |
|---------------------------------------------|------------|---------------|----------------|
| Plants                                      | Capacity 🖨 | Power/kW 🖨    | Status         |
| Chengdu High-tech                           | 3          | 0.58          | ٠              |
| High-tech district US<br>-year square plant | 3 3        | 0.58          | ٠              |
| Chengdu High-tech                           | 3          | 0.58          | •              |
| Chengdu High-tech                           | 3          | 0.58          | ٠              |
| High-tech district US<br>-year square plant | 3          | 0.58          | •              |
| Chengdu High-tech                           | 3          | 0.58          | •              |
| Chengdu High-tech                           | 3          | 0.58          | ٠              |
| Diants Alarms                               | ((:        | Discovery     | <u>А</u><br>ме |

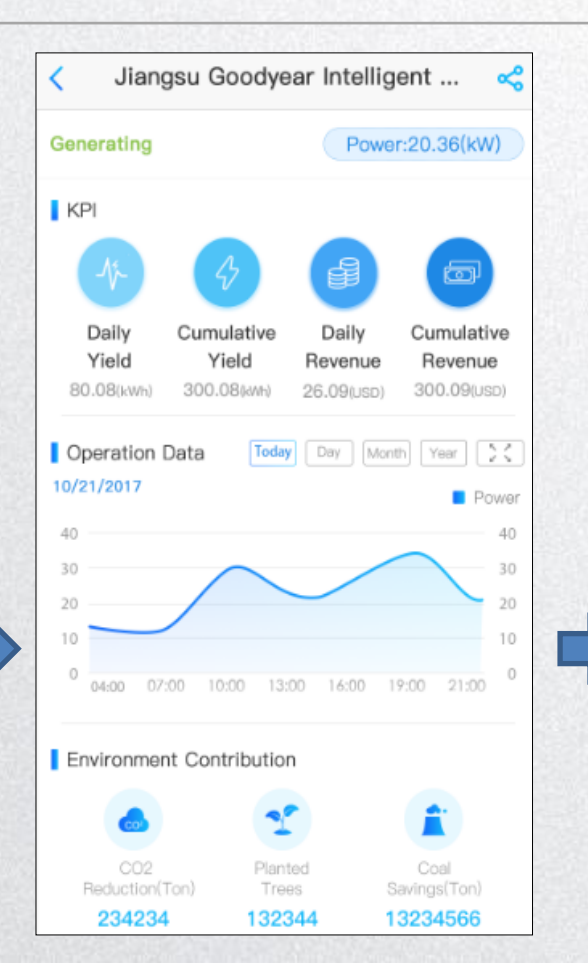

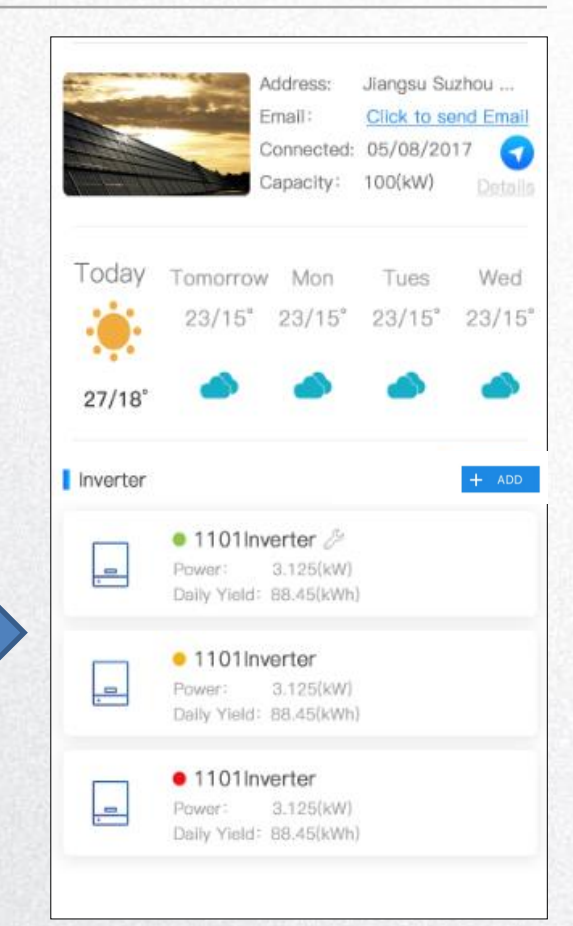

### Elektrárny---Podrobnosti---Provozní data

- ① Můžete zobrazit:
  - Energii vyrobenou v daný den
  - Dodávku a odběr energie za dny (max. 30 dní), měsíce (posledních 12 měsíců) a roky.
- 2 Lze zvolit libovolné datum.

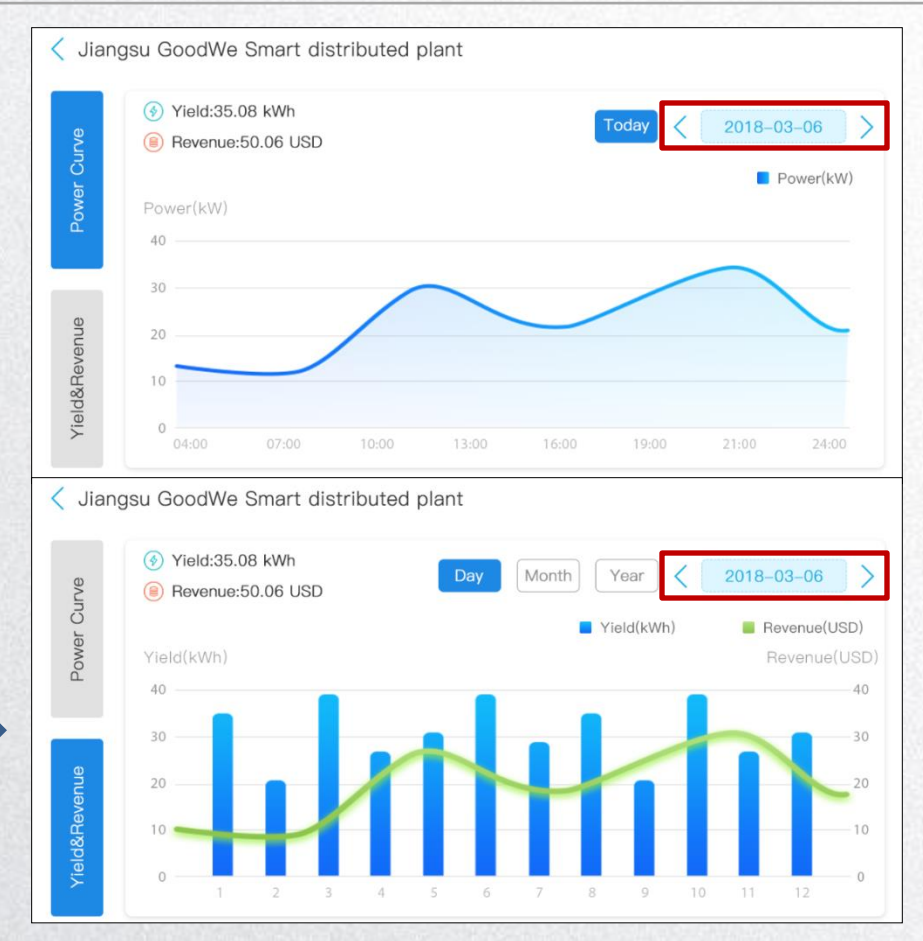

 Operation Data
 Today
 Day
 Month
 Year

 10/21/2017
 Power
 40
 30
 20
 0
 0
 0
 0
 0
 0
 0
 0
 0
 0
 0
 0
 0
 0
 0
 0
 0
 0
 0
 0
 0
 0
 0
 0
 0
 0
 0
 0
 0
 0
 0
 0
 0
 0
 0
 0
 0
 0
 0
 0
 0
 0
 0
 0
 0
 0
 0
 0
 0
 0
 0
 0
 0
 0
 0
 0
 0
 0
 0
 0
 0
 0
 0
 0
 0
 0
 0
 0
 0
 0
 0
 0
 0
 0
 0
 0
 0
 0
 0
 0
 0
 0
 0
 0
 0
 0
 0
 0
 0
 0
 0
 0
 0
 0</td

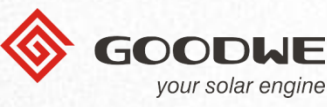

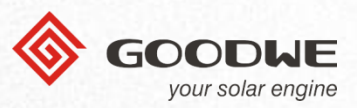

### Elektrárny--- Detaily elektrárny--- Úprava/Smazání

#### Úprava elektrárny:

- Klikněte na "Details" a zobrazí se Vám stránka vpravo.
- 2 Můžete upravit informace o Vaší elektrárně a přidat/smazat návštěvníky Vaší elektrárny.
- ③ Po dokončení klikněte na tlačítko "Submit".

#### Smazání elektrárny:

 Klikněte vpravo nahoře na "Delete".

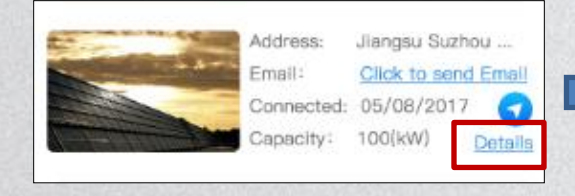

| <               | Modify Plant Ir | nfo Delete |
|-----------------|-----------------|------------|
| niki@163.cc     | om              |            |
| Zhangsan12      | 38527           |            |
| 128855          |                 | QR Code    |
| Jiangsu Suz     | hou Huqiu       | Мар        |
| XXX area 10     | )2              |            |
| Classification  | Residential     | $\sim$     |
| Capacity        | 200             | kW         |
| Module          | )               |            |
| Revenue<br>Rate | ).24            | USD/kWh    |

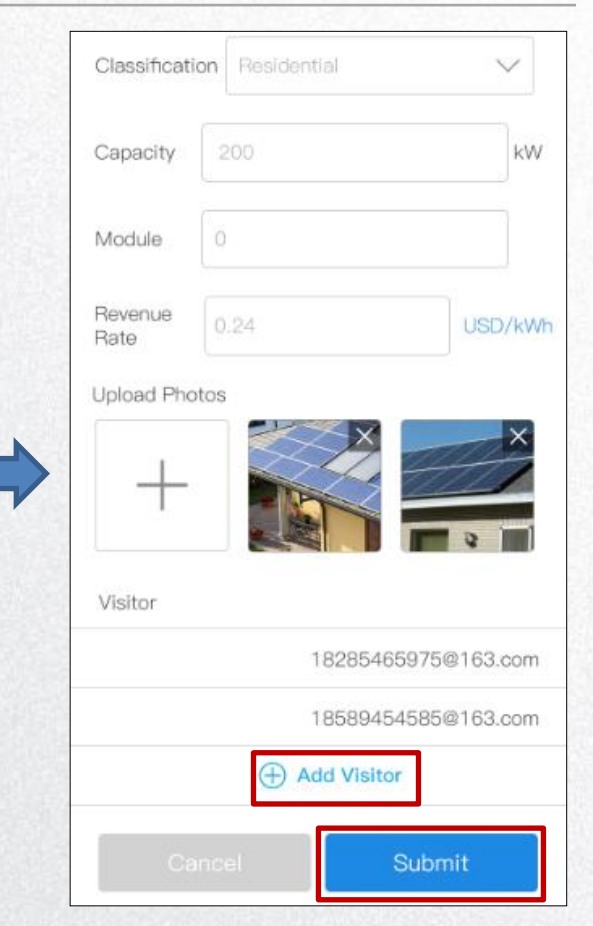

E-mail:

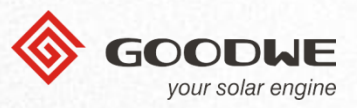

### Elektrárny---Podrobnosti---Úprava--- Přidání a smazání návštěvníka

#### Přidání návštěvníka:

- Klikněte na 🕀 Add Visitor (1)
- (2)Vyplňte e-mail návštěvníka a opište kód.
- (3) Po dokončení klikněte na tlačítko "Submit".

#### Smazání návštěvníka:

Přejeďte prstem doleva a (1)klikněte na "Delete".

| isitor |                     |
|--------|---------------------|
|        | 18285465975@163.com |
|        | 18589454585@163.com |
|        | Add Visitor         |

| Add Visit                                                                              | or                                               | Capacity        |
|----------------------------------------------------------------------------------------|--------------------------------------------------|-----------------|
| mail:                                                                                  | E-mail Adress                                    |                 |
| ode: Identifying Code                                                                  | wa62                                             | Module          |
| the mobile number has not<br>ne system will create an ac<br>ail                        | been registered yet,<br>count and notify it by   | Revenue<br>Rate |
| he mobile phone number h<br>account, the account will<br>tion in the list of stations. | has already registered be able to see the Submit |                 |
|                                                                                        |                                                  |                 |
|                                                                                        |                                                  | Visitor         |
|                                                                                        |                                                  | Visitor         |
|                                                                                        |                                                  | Visitor         |

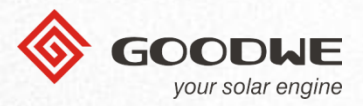

### Elektrárny---Podrobnosti---Měnič

 Klepněte na libovolný měnič a zobrazte více.

| Inverter | + 400                                                          |
|----------|----------------------------------------------------------------|
| _        | • 1101Inverter<br>Power: 3.125(kW)<br>Daily Yield: 88.45(kWh)  |
| _        | • 1101Inverter<br>Power: 3.125(kW)<br>Delity Yield: 88.45(kWh) |
| _        | • 1101Inverter<br>Power: 3.125(kW)<br>Daily Yield: 88.45(kWh)  |

| 1011Inverter 2/2 0 |                                                                                                    |
|--------------------|----------------------------------------------------------------------------------------------------|
|                    | 8015KDTU172W0249<br>Checkcode: 025962<br>Model: SDT Series<br>Capacity: 5kW<br>Connected: 07/22/2017<br>Status: Generating |
| Operation Data     | oday Day Month Year 🔍 🕻                                                                                                    |
| Yield              | Revenue                                                                                                    |
|                    | 40<br>30<br>20<br>10<br>6 7 8 9 10 11 12<br>0                                                                              |
| Monitoring         |                                                                                                    |
| Power:             | 5.123kW                                                                                                    |
| Daily Yield:       | 200.01kWh                                                                                                    |
| Cumulative Yield:  | 9999.99kWh                                                                                                    |
| Cumulative Hours:  | 5.84h                                                                                                    |
| Inner Temperature: | 42.00°C                                                                                                    |

|   | 20 20 10                                  |
|---|-------------------------------------------|
|   |                                           |
| 2 |                                           |
|   | Monitoring                                |
|   | Power: 5.123kW                            |
|   | Daily Yield: 200.01kWh                    |
|   | Cumulative Yield: 9999.99kWh              |
|   | Cumulative Hours: 5.84h                   |
|   | Inner Temperature: 42.00°C                |
|   | AC Voltage: 200.01V                       |
|   | AC Current: 25.48A                        |
|   | AC Frequency: 52.48Hz                     |
|   | DC Voltage/Current1: 444.48V/111.48A      |
|   | String Current1: 11.11/22.22/33.33/44.44A |
|   | DC Voltage/Current2: 444.48V/111.48A      |
|   | String Current2: 11.11/22.22/33.33/44.44A |
|   | DC Voltage/Current3: 444.48V/111.48A      |
|   | String Current3: 11.11/22.22/33.33/44.44A |
|   | DC Voltage/Current4: 444.48V/111.48A      |
|   | string Current4: 11.11/22.22/33.33/44.44A |
|   |                                           |

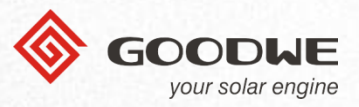

### Elektrárny---Podrobnosti---Měnič---Provozní data

- ① Můžete zobrazit:
  - Energii vyrobenou v daný den
  - Dodávku a odběr energie za dny (max. 30 dní), měsíce (posledních 12 měsíců) a roky.
- ① Lze zvolit libovolné datum.

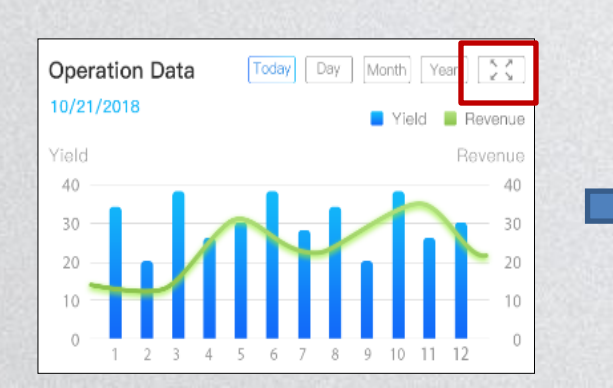

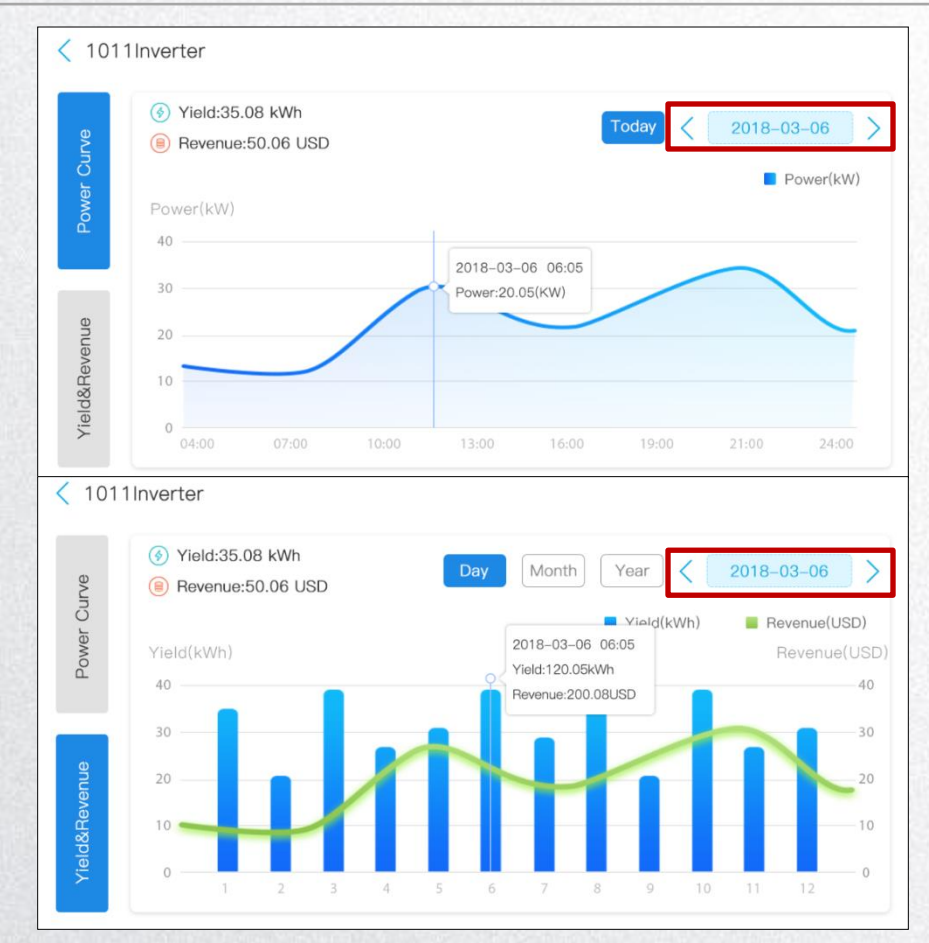

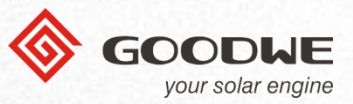

#### Elektrárny---Podrobnosti---Měnič---Přidat zařízení

- ① Klikněte na "Add"
- 2 Můžete naskenovat čárový kód sériového čísla zařízení/QR kód nebo jej zadejte ručně, jak je znázorněno na obou obrázcích.
- Po dokončení klikněte na tlačítko
  "Add inverter".

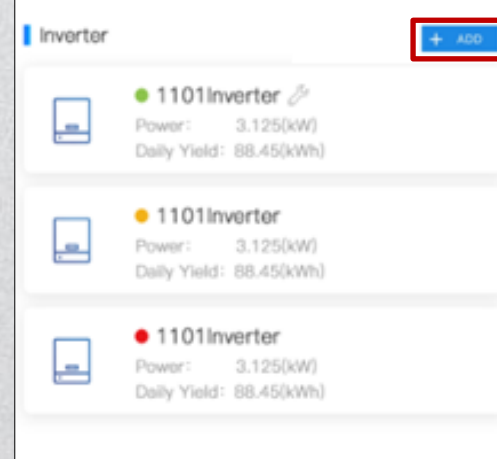

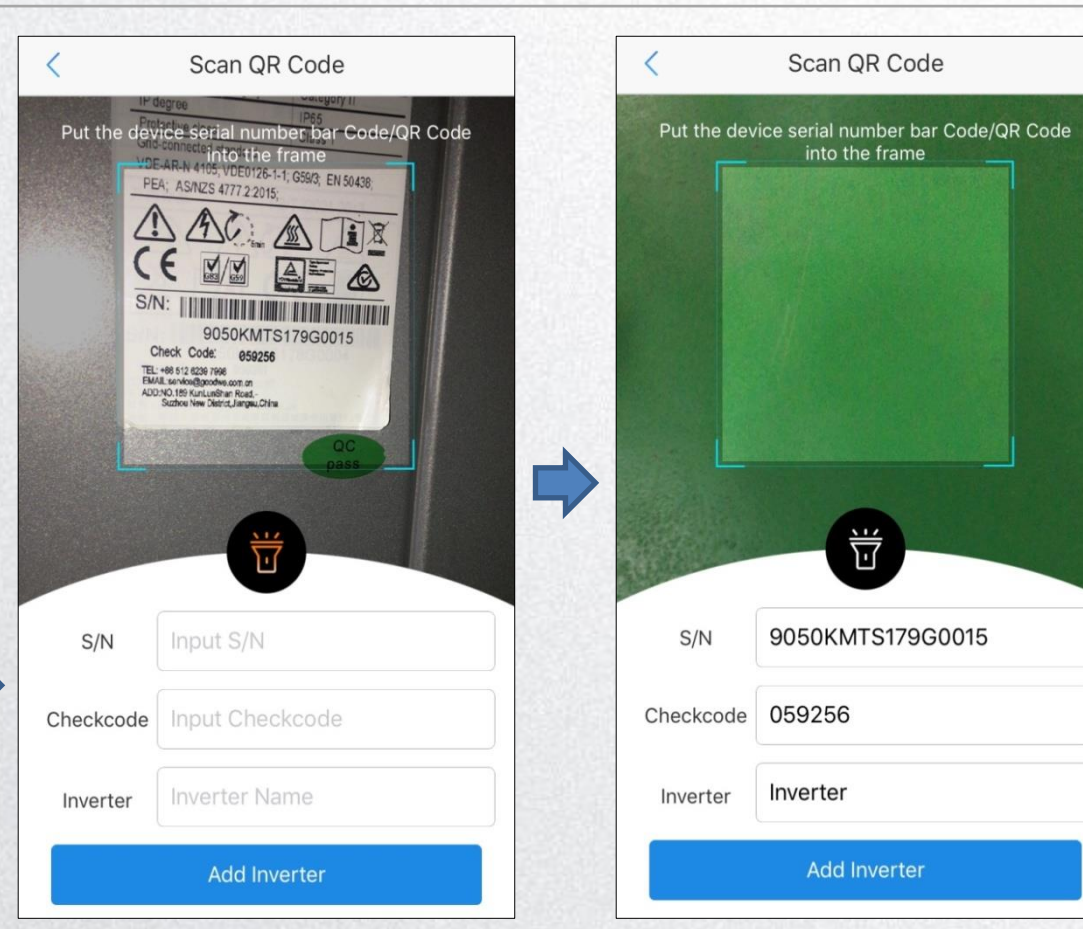

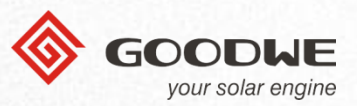

### Elektrárny---Podrobnosti---Měnič---Smazání a přejmenování měniče

#### Smazání:

- Přejeďte prstem doleva a klikněte na tlačítko "Delete".
- 2 Zobrazí se oznámení, pro potvrzení volby klikněte na tlačítko "Submit".

#### Přejmenování:

- Přejeďte prstem doleva a klikněte na tlačítko "Rename".
- 2 Zobrazí se okno pro zadání nového jména (enter the new name).
- ③ Po dokončení klikněte na tlačítko "Submit".

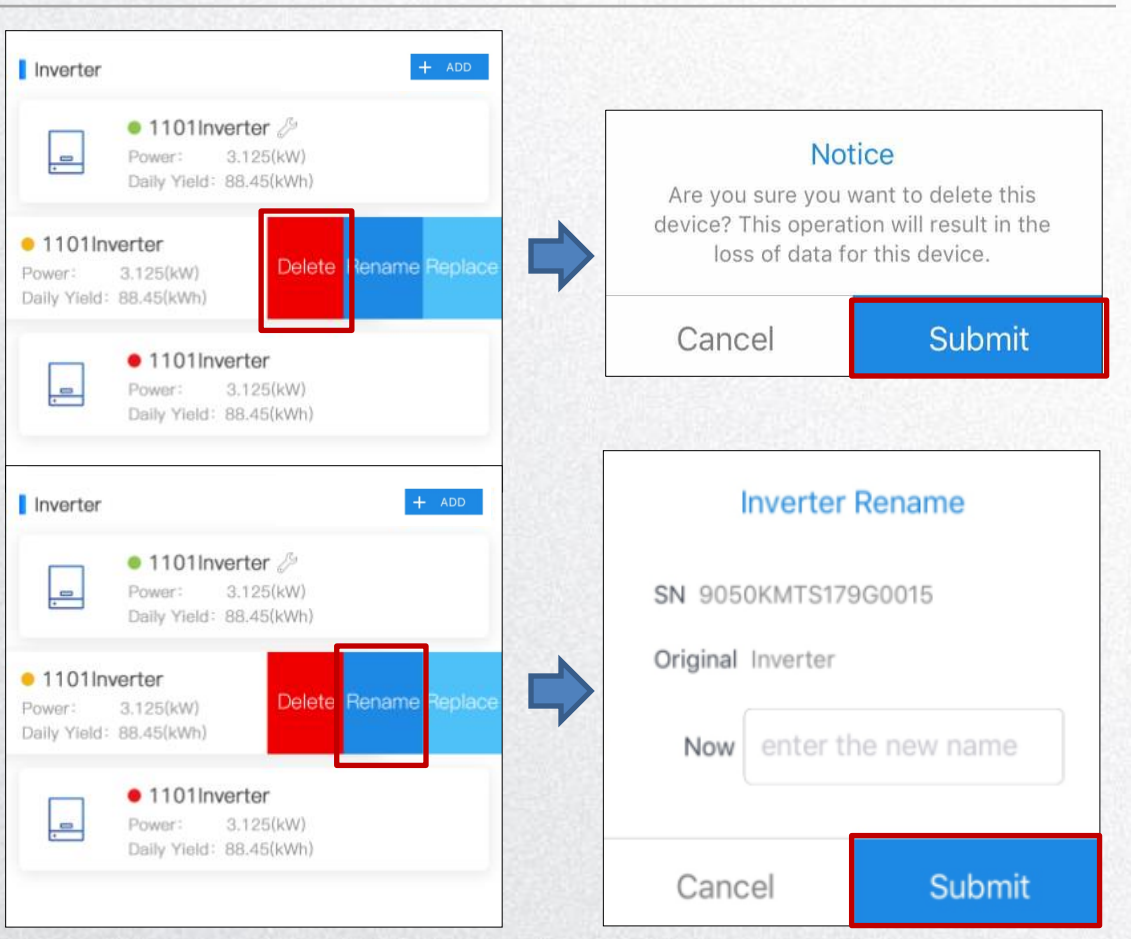

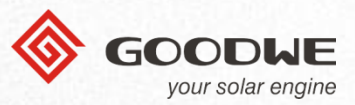

### Elektrárny---Podrobnosti---Měnič---Výměna měniče

#### Výměna:

- Přejeďte prstem doleva a klikněte na tlačítko "Replace".
- ② Zobrazí se zpráva, po přečtení zprávy klikněte na "Submit".
- ③ Vyplňte údaje nového měniče S/N, check code a důvod výměny (the reason for replacement).
- ④ Po dokončení klikněte na tlačítko "Submit".

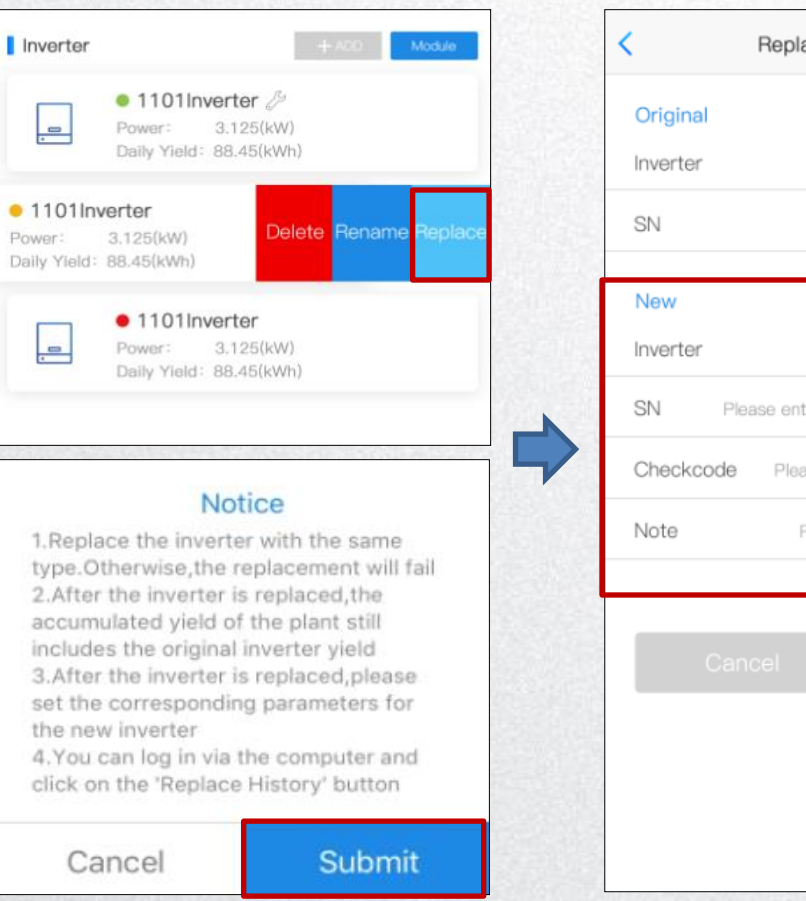

| <         | Replace the Inverter                  |
|-----------|---------------------------------------|
| Original  |                                       |
| Inverter  | 0001Inverter                          |
| SN        | 8015KDTU172W0249                      |
| New       |                                       |
| Inverter  | 001 Inverter                          |
| SN F      | lease enter the new device S/N number |
| Checkcode | Please enter the new device Checkcode |
| Note      | Please enter the replacement reason   |
|           |                                       |
| Ca        | incel Submit                          |
|           |                                       |
|           |                                       |
|           |                                       |
|           |                                       |

## Upozornění

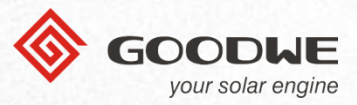

### Upozornění----Filtr upozornění

 Vyfiltrujte své údaje kliknutím na barevné zvony a "status, pro výběr konkrétních stavů.

| Tips<br>23122                               | General<br>2122 | Important<br>234 |
|---------------------------------------------|-----------------|------------------|
| Plant                                       | Alarm           | Status 🔺         |
| High-tech power                             | Grounding fault | Happening        |
| High-tech district US<br>-year square plant | Grounding fault | Happening        |
| High-tech power                             | Grounding fault | Happening        |
| High-tech power                             | Grounding fault | Restoration      |
| High-tech district US<br>-year square plant | Grounding fault | Happening        |
| High-tech power                             | Grounding fault | Restoration      |
| High-tech power                             | Grounding fault | Restoration      |
| High-tech power                             | Grounding fault | Restoration      |
| High-tech power                             | Grounding fault | Restoration      |

| Alarms                                     |                   |                  |
|--------------------------------------------|-------------------|------------------|
|                                            |                   |                  |
| Tips<br>23122                              | General<br>2122   | Important<br>234 |
| Plant                                      | Alarm             | Status 🔺         |
| All                                        | Happening         | Restoratio       |
| -year square plant                         | Grounding fault   | nappening        |
| High-tech power                            | Grounding fault   | Happening        |
| High-tech power                            | Grounding fault   | Restoratio       |
| High-tech district U<br>-year square plant | S Grounding fault | Happening        |
| High-tech power                            | Grounding fault   | Restoratio       |
| High-tech power                            | Grounding fault   | Restoratio       |
| High-tech power                            | Grounding fault   | Restoratio       |
| High-tech power                            | Grounding fault   | Restoratio       |
| Plants Alarma                              | Discow            | A Me             |

## Upozornění

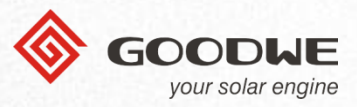

### Upozornění---Podrobnosti

- Vyberte elektrárnu pro zobrazení podrobností
- 2 Můžete kliknout na tlačítko "Focus" pro snadnější přístup k elektrárně. Po kliknutí na toto tlačítko se přesune elektrárna na začátek seznamu. Můžete vybrat více než jednu.

|                                                                                                    | Alarms                                                       |                                                                                   |
|----------------------------------------------------------------------------------------------------|--------------------------------------------------------------|-----------------------------------------------------------------------------------|
| ۹                                                                                                    | <u>.</u>                                                     | ۱                                                                                 |
| Tips<br>23122                                                                                                    | General<br>2122                                              | Important<br>234                                                                  |
| × Plant                                                                                                    | Alarm                                                        | Status 🔺                                                                          |
| High-tech power                                                                                                    | Grounding fault                                              | Happening                                                                         |
| High-tech district US<br>-year square plant                                                                                     | Grounding fault                                              | Happening                                                                         |
|                                                                                                    |                                                              |                                                                                   |
| High-tech district l                                                                                                    | US-year square                                               | olant 🚯                                                                           |
| High-tech district (<br>Alarm:                                                                                                  | US-year square<br>XXXG                                       | plant 😚                                                                           |
| High-tech district (<br>Alarm:<br>Device:                                                                                       | US-year square                                               | rounding fault                                                                    |
| Hign-tech district (<br>Alarm:<br>Device:<br>Level:                                                                             | JS-year square  <br>XXXG                                     | rounding fault<br>1011Inverter<br>General                                         |
| Hign-tech district (<br>Alarm:<br>Device:<br>Level:<br>Occurrence:                                                              | JS-year square  <br>XXXG                                     | rounding fault<br>1011Inverter<br>General<br>9/23 23:04                           |
| Hign-tech district (<br>Alarm:<br>Device:<br>Level:<br>Occurrence:<br>Recovery:                                                 | JS-year square  <br>XXXG                                     | rounding fault<br>1011Inverter<br>General<br>9/23 23:04<br>9/24 23:04             |
| Hign-tech district (<br>Alarm:<br>Device:<br>Level:<br>Occurrence:<br>Recovery:<br>Cause:                                       | JS-year square  <br>XXXG                                     | olant<br>rounding fault<br>1011Inverter<br>General<br>9/23 23:04<br>9/24 23:04    |
| Hign-tech district (<br>Alarm:<br>Device:<br>Level:<br>Occurrence:<br>Recovery:<br>Cause:<br>1.As a result o                    | JS-year square XXXG                                          | rounding fault<br>1011Inverter<br>General<br>9/23 23:04<br>9/24 23:04<br>esult of |
| Hign-tech district (<br>Alarm:<br>Device:<br>Level:<br>Occurrence:<br>Recovery:<br>Cause:<br>1.As a result o<br>2.As a result o | JS-year square<br>XXXG<br>f a certain As a ru<br>f a certain | rounding fault<br>1011Inverter<br>General<br>9/23 23:04<br>9/24 23:04<br>esult of |

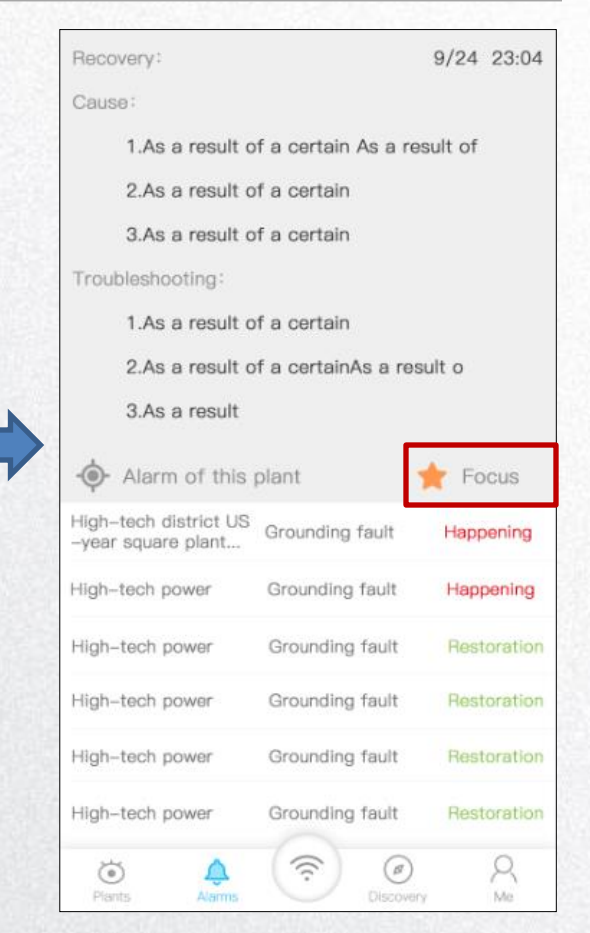

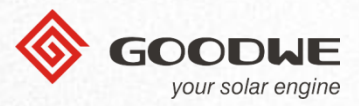

### Přihlašovací stránka---Nastavení Wi-Fi

Existují dva způsoby, jak mohou zákazníci provést nastavení Wi-Fi v aplikaci SEMS PORTAL.

- Spusťte aplikaci, nepřihlašujte se k účtu a klikněte na přihlašovací stránce na "Wi-Fi Configuration".
- ① Klikněte na "Next".

| English 🔻                                        | Wi-Fi Configuration                                                                     |
|--------------------------------------------------|-----------------------------------------------------------------------------------------|
|                                                  | Make sure the inverter is powered on.<br>When the inverter indicator lights, click Next |
|                                                  |                                                                                         |
|                                                  |                                                                                         |
|                                                  |                                                                                         |
| Login                                            |                                                                                         |
| Login<br><u>Register</u> <u>Wi-Fi Configurat</u> | tion                                                                                    |
| Login<br><u>Register</u> <u>Wi-Fi Configurat</u> | tion<br>Next                                                                            |

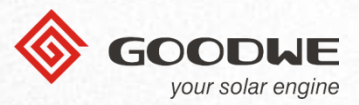

### Přihlašovací stránka---Nastavení Wi-Fi

- Klikněte na "Go into WLAN setting interface" a zapněte WiFi na telefonu, poté se připojte k Solar-WiFi\*. (Password:12345678)
- Po připojení k Solar-Wi-Fi se vraťte zpátky do aplikace SEMS PORTAL a klikněte na "Next".
- ③ Potřebujete-li pomoc, klikněte v pravém horním rohu na "?"
- ④ Pokud nemůžete zadat další krok, klikněte na odkaz v dolní části stránky.

| Wi-Fi Configuration                                              | 0   | < CONNECTIONS                                                                       | Q |
|------------------------------------------------------------------|-----|-------------------------------------------------------------------------------------|---|
| se open WLAN, connect to Solar-W                                 | Fi* | WLAN 2                                                                              |   |
| last 8 digits of the device serial number, password is 12345678) | the | Bluetooth<br>Connect to nearby Bluetooth devices.                                   |   |
| WLAN                                                             |     | Phone visibility<br>Allow other devices to find your<br>phone and transfer files.   |   |
| 6-zhouji-1<br>Biackmones-zhouji-2<br>MNDSTEC                     |     | Data usage                                                                          |   |
| ONDOR<br>Internet Ann                                            |     | Airplane mode<br>Turn off calling, messaging, and<br>Mobile data.                   |   |
|                                                                  |     | NFC and payment<br>Make mobile payments, share data,<br>and read or write NFC tags. |   |
| N setting interface                                              |     | Mobile Hotspot and Tethering                                                        |   |
| Next ③                                                           |     | Mobile networks                                                                     |   |
| enter the next step? Click me                                    |     | SIM card manager                                                                    |   |

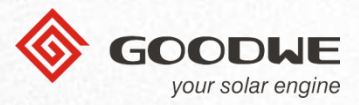

### Přihlašovací stránka---Nastavení Wi-Fi

- 1) Vyberte WiFi síť, ke které se chcete připojit.
- 2 Zadejte heslo sítě.
- ③ Pokud nenajdete WiFi síť na seznamu, můžete SSID a heslo zadat ručně.
- ④ Po dokončení klikněte na "Connection", zobrazí se zpráva a poté klikněte na "OK".

| Wi–Fi Configuration                                                                       |  |  |
|-------------------------------------------------------------------------------------------|--|--|
| Please select the desired                                                                 |  |  |
| wireless network for the inverter                                                         |  |  |
| Blackmores-zhouji-1                                                                       |  |  |
| Blackmores-zhouji-2                                                                       |  |  |
| MINDSTEC                                                                                  |  |  |
| QNQYJSH                                                                                   |  |  |
| synpower_guest                                                                            |  |  |
| Can't find the network you want from the above list?<br>Please enter and connect manually |  |  |
|                                                                                           |  |  |
| Please enter the network password <b>O</b>                                                |  |  |
| Connection                                                                                |  |  |

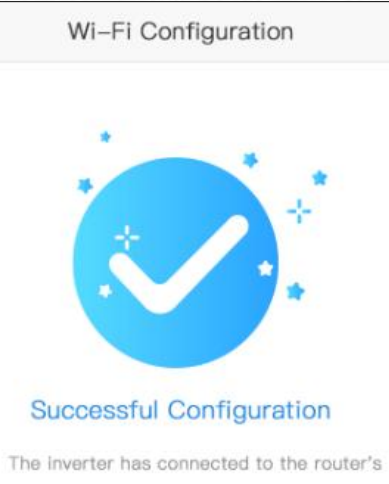

The inverter has connected to the router's wireless network. It is connecting to the server and uploading data to the cloud. It may take several minutes.

Please switch your mobile phone network back to the router wireless network, or turn off the WiFi to open data traffic, and then click confirm.

OK

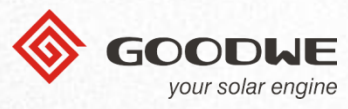

🐑 --- Nastavení Wi-Fi

- Wi-Fi můžete také nastavit po přihlášení, stačí kliknout na tlačítko sumístěné ve spodní části hlavní stránky.
- ② Klikněte na "Next".
- ③ Zbývající kroky jsou přesně shodné s výše uvedenými kroky na předchozích stránkách.

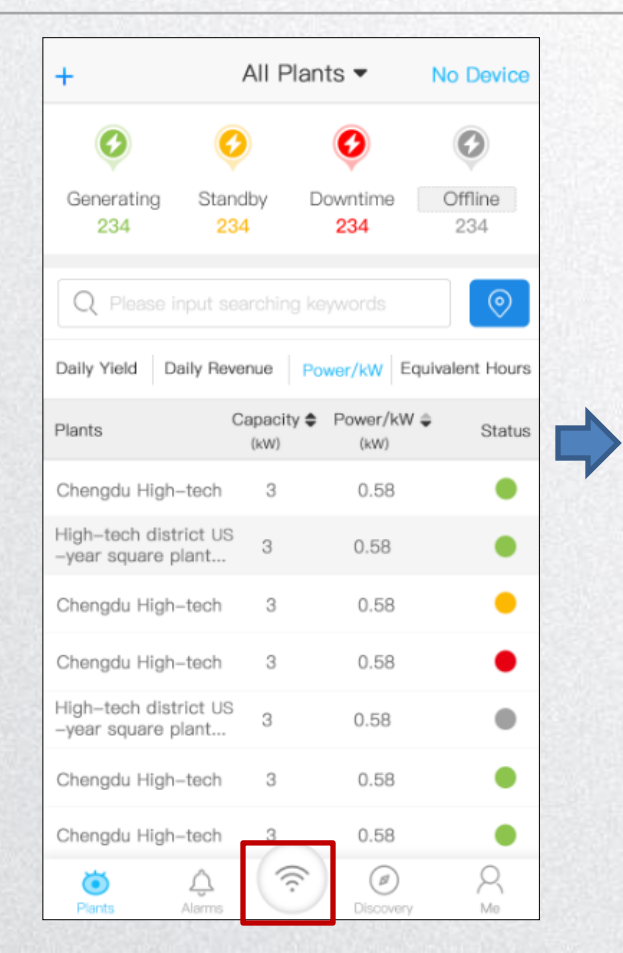

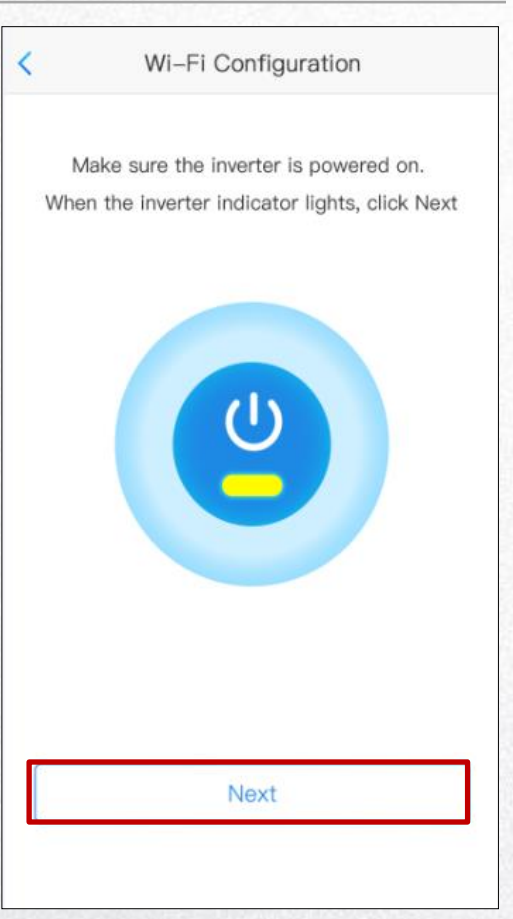

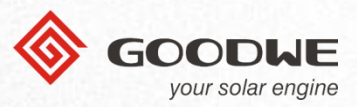

~

USD/kWh

kW

### Ostatní--- Vytvořit elektrárnu

- Elektrárnu můžete vytvořit také kliknutím na tlačítko "CreatePlant ".
- 2 Stránky, které se zobrazí a kroky používané k nastavení budou stejné jako při vytvoření elektrárny pomocí tlačítka "+" viz. Elektrárny --- Vytvořit elektrárnu.

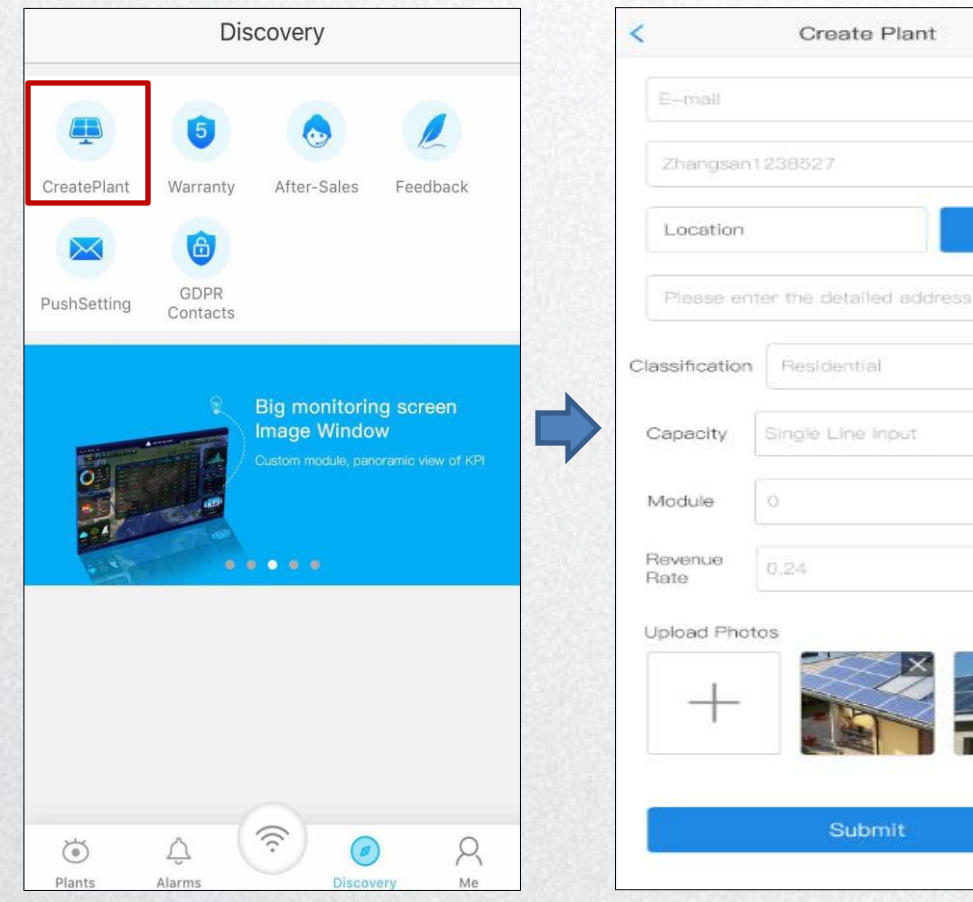

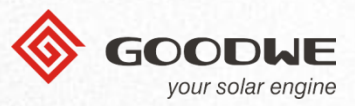

### Ostatní--- Záruka--- Kontrola záruky

- ① Klikněte na "Warranty".
- 2 Vložte ručně S/N měniče nebo naskenujte čárový kód.
- ③ Po dokončení klikněte na "Query".

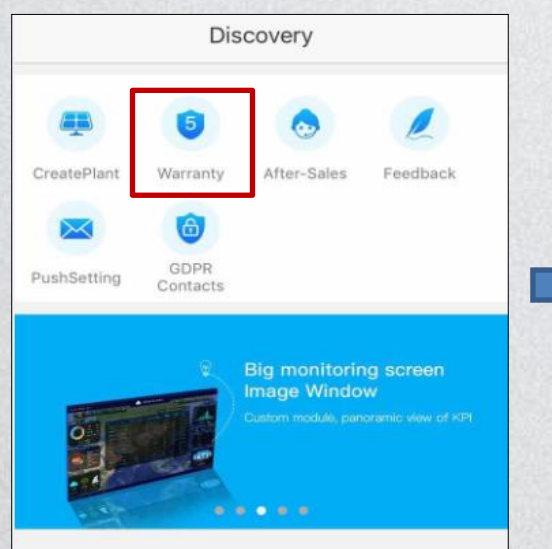

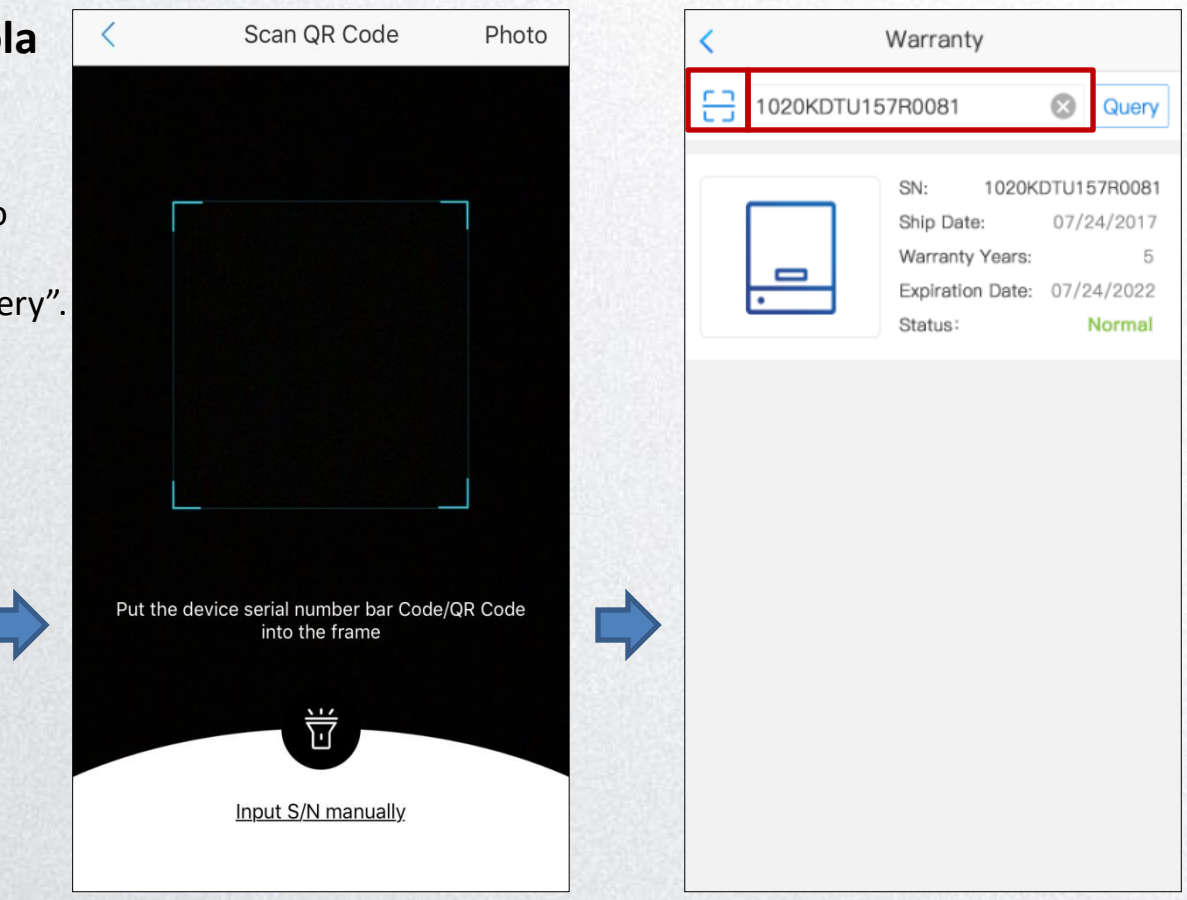

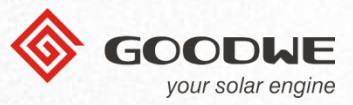

### **Ostatní--- Servis**

 Zde můžete najít e-mail a telefonní číslo.

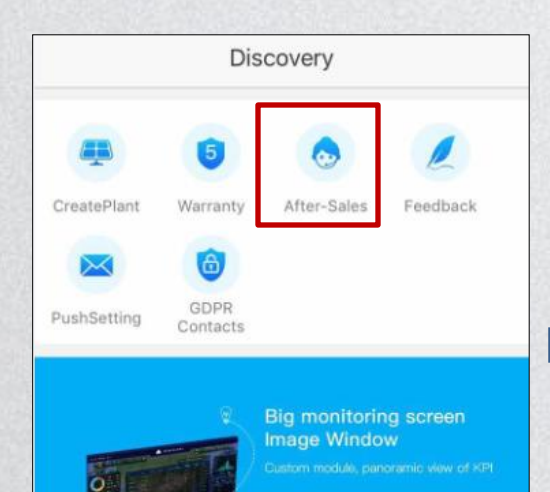

....

After-Sales GoodWe Germany service.de@goodwe.com C +49(0)8009981212 (Click to dial) GoodWe Netherlands service.nl@goodwe.com C +31(0)307371140 (Click to dial) GoodWe UK service@goodwe.co.uk B +44(0)3333583184 (Click to dial) GoodWe Italy service.it@goodwe.com  $\bigtriangledown$ R +39(0)154191921 (Click to dial)

| <   | After-Sales                      |  |  |
|-----|----------------------------------|--|--|
| G   | GoodWe Italy                     |  |  |
|     | service.it@goodwe.com            |  |  |
| S   | +39(0)154191921 (Click to dial)  |  |  |
| I G | GoodWe Tuikey                    |  |  |
|     | service@goodwe.co.tr             |  |  |
| S   | +90(0)2329356818 (Click to dial) |  |  |
| G   | GoodWe India                     |  |  |
|     | service.in@goodwe.com            |  |  |
| S   | +91(0)9769347560 (Click to dial) |  |  |
| G   | GoodWe Australia                 |  |  |
|     | service.au@goodwe.com            |  |  |
| S   | +61(0)393240559 (Click to dial)  |  |  |

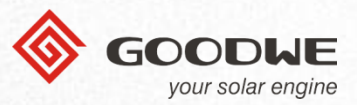

### Ostatní--- Zpětná vazba

- ① Zanechte své připomínky zde.
- 2 Po dokončení klikněte na "Submit".

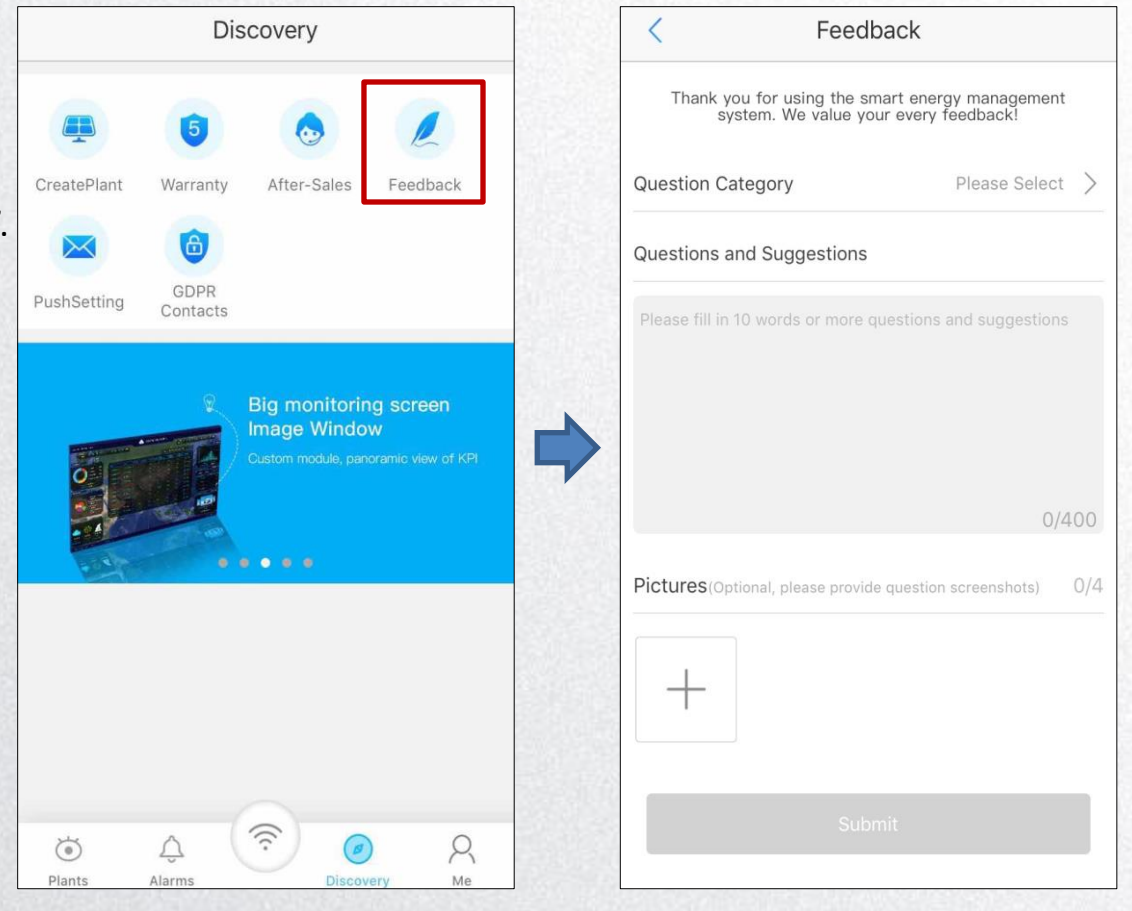

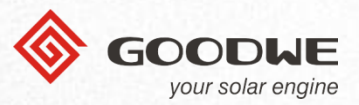

### Ostatní--- Info emaily

- Příjem emailů povolíte kliknutím na tlačítko vpravo.
- ② Upravte, zda chcete přijímat emaily denně, týdně nebo měsíčně.
- ③ Klepnutím na "Range" vyberte elektrárny, z kterých se budou odesílat zprávy.
- ④ Po dokončení klikněte na tlačítko "Save".

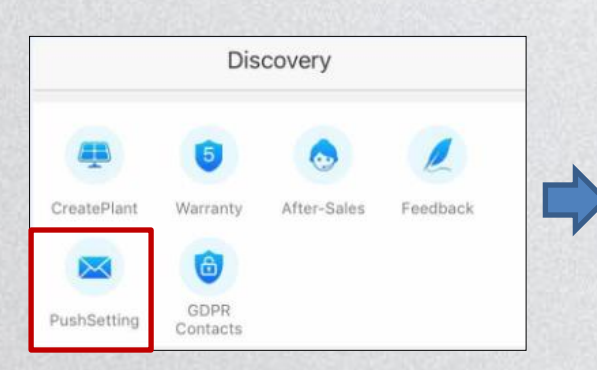

| <                                                                                    | Push Setting Range |  |  |  |
|--------------------------------------------------------------------------------------|--------------------|--|--|--|
| Receive PushMail of Yield Info                                                       |                    |  |  |  |
| You can get the info about your plants yield periodically by activate this function. |                    |  |  |  |
| Push Frequency                                                                       |                    |  |  |  |
| Daily Weekly Monthly                                                                 |                    |  |  |  |
|                                                                                      |                    |  |  |  |

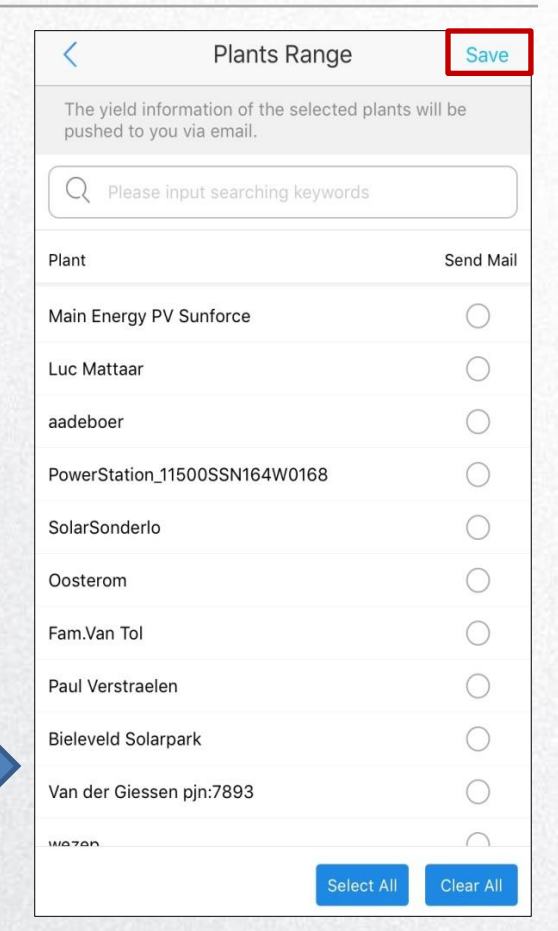

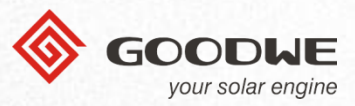

### Ostatní--- GDPR kontakty

 Pokud máte nějaké problémy týkající se GDPR, můžete se obrátit na následující osobu.

| Discovery                                                                                                    | < GDPR Contacts                                             |
|----------------------------------------------------------------------------------------------------|-------------------------------------------------------------|
|                                                                                                    | I DPO                                                       |
| 🚇 🏮 💿 🗶                                                                                                    | A Ivan Lu                                                   |
| CreatePlant Warranty After-Sales Feedback                                                                                                    | <u>+8651262397998</u>                                       |
|                                                                                                    | ivan.lu@goodwe.com                                          |
| PushSetting GDPR<br>Contacts                                                                                                    | NO.189 Kun Lun Shan Road, Suzhou New District.jiangsu,China |
|                                                                                                    | Representative of EU                                        |
| Big monitoring screen<br>Image Window                                                                                                    | Daniel Sanchezfuster                                        |
| Oustom module, panoramic view of KP                                                                                                    | <u>+8651262397998</u>                                       |
|                                                                                                    | ☑ daniel@goodwe.com                                         |
| 0000                                                                                                    | NO.189 Kun Lun Shan Road, Suzhou New District.jiangsu,China |
|                                                                                                    | Supervisory Authority                                       |
|                                                                                                    | <u>А</u> твс                                                |
|                                                                                                    | 🗞 твс                                                       |
|                                                                                                    | 🖂 твс                                                       |
| Image: Second second second | ⊚ твс                                                       |

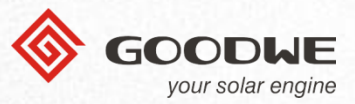

### Moje údaje --- Editace

Klikněte na "Edit" pro úpravu e-mailové adresy, hesla nebo smazání účtu.

| Me   |                               |   | < My Account      |               |  |  |  |  |
|------|-------------------------------|---|-------------------|---------------|--|--|--|--|
|      |                               |   | E-mail Address    | d****@163.com |  |  |  |  |
|      |                               |   | Password          | >             |  |  |  |  |
|      | denyu@163.com                 |   | Close The Account | >             |  |  |  |  |
|      | Powered by GOODWE             |   |                   |               |  |  |  |  |
|      | 🗹 Edit >                      |   |                   |               |  |  |  |  |
|      | My QR Code(Organization Code) |   |                   |               |  |  |  |  |
|      | Revenue setting               | 7 |                   |               |  |  |  |  |
|      | (i) Version ∨1.2.2            |   |                   |               |  |  |  |  |
|      |                               |   |                   |               |  |  |  |  |
| 2000 | Log Out                       |   |                   |               |  |  |  |  |
|      |                               |   |                   |               |  |  |  |  |
|      |                               |   |                   |               |  |  |  |  |
| L    | Plants Alarms Discovery Me    | J |                   |               |  |  |  |  |

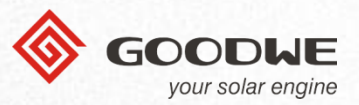

### Moje údaje --- Editace ---Emailová adresa --- Změna emailové adresy

- ① Klikněte na "Email Address".
- Zadejte své heslo a nový email.
- ③ Po dokončení klikněte na tlačítko "Submit".

| < Ν               | /ly Account     |   | < (      | Cŀ |
|-------------------|-----------------|---|----------|----|
| E-mail Address    | d****@163.com > |   | Current  |    |
| Password          | >               |   | Password |    |
| Close The Account | >               |   |          |    |
|                   |                 |   | New      |    |
|                   |                 |   |          |    |
|                   |                 | 4 |          |    |
|                   |                 | 5 |          |    |
|                   |                 |   |          |    |
|                   |                 |   |          |    |
|                   |                 |   |          |    |
|                   |                 |   |          |    |
|                   |                 |   |          |    |
|                   |                 |   |          |    |
|                   |                 |   |          |    |

| <        | Change E-mail Address           |
|----------|---------------------------------|
| Current  | d****@163.com                   |
| Password | Please enter the login password |
| New      | Please enter a new E-mai        |
|          |                                 |
|          |                                 |
|          | Submit                          |
|          |                                 |
|          |                                 |
|          |                                 |
|          |                                 |
|          |                                 |

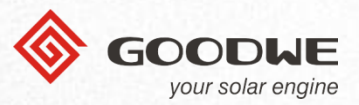

### Moje údaje --- Editace ---Heslo --- Změna hesla

- ① Klikněte na "Password".
- ② Vyplňte své aktuální heslo, nové heslo a potvrďte nové heslo.
- ③ Po dokončení klikněte na tlačítko "Submit".

| < Му              | Account       |   |        | <       | Change     |
|-------------------|---------------|---|--------|---------|------------|
| E-mail Address    | d****@163.com | > |        | Current | Please ent |
| Password          |               | > |        | New     | Diagon ar  |
| Close The Account |               | > |        | 11011   | 1-10456-01 |
|                   |               |   |        | Confirm | Please     |
|                   |               |   |        |         | S          |
|                   |               |   |        |         |            |
|                   |               |   |        |         |            |
|                   |               |   |        |         |            |
|                   |               |   |        |         |            |
|                   |               |   | 534.03 |         |            |

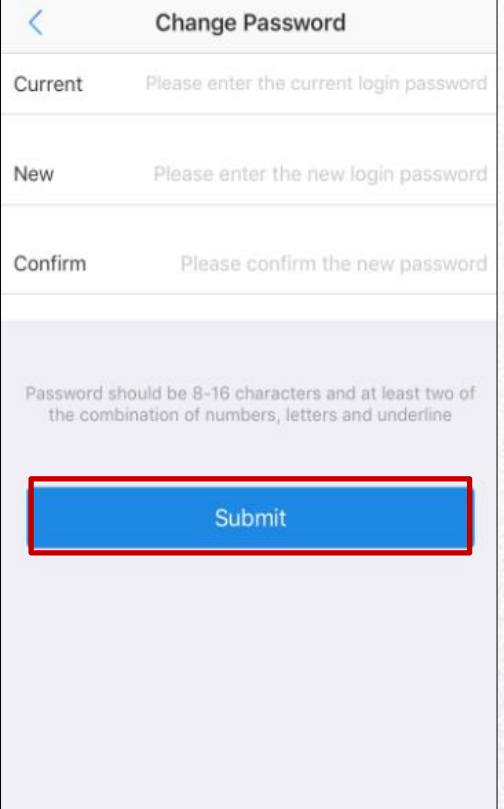

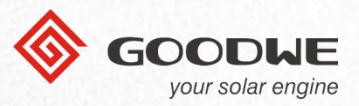

### Moje údaje --- Editace ---Smazání účtu

- ① Klikněte na "Close the Account".
- ② Vyplňte své heslo.
- ③ Po dokončení klikněte na tlačítko "Submit".

| < My Account               |   | < (                                                                                             | Close The Account                                                                                                    |
|----------------------------|---|-------------------------------------------------------------------------------------------------|----------------------------------------------------------------------------------------------------|
| mail Address d****@163.com | > | Password                                                                                        | Please enter the login password                                                                                                    |
| ssword                     | > |                                                                                                 |                                                                                                    |
| ise The Account            | > | Once you close t<br>the GOODWE pla<br>just keep your da<br>GOODWE after-s<br>during this perior | the account, you will not be able to use<br>atform related services any more.We will<br>ata for one month, you can contact<br>sale service to reactive the account<br>d. |
|                            | • |                                                                                                 | Submit                                                                                                    |
|                            |   |                                                                                                 |                                                                                                    |
|                            |   |                                                                                                 |                                                                                                    |
|                            |   |                                                                                                 |                                                                                                    |

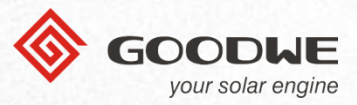

### Moje údaje --- Můj QR kód (Organizační kód)

 Pokud jste zaměstnanci jednoho distributora a chcete spravovat účet všech měničů a účet vaší společnosti, můžete pro registraci dalšího distribučního účtu ve vaší společnosti naskenovat QR kód vaší společnosti nebo zadat kód ručně (viz obrázek).

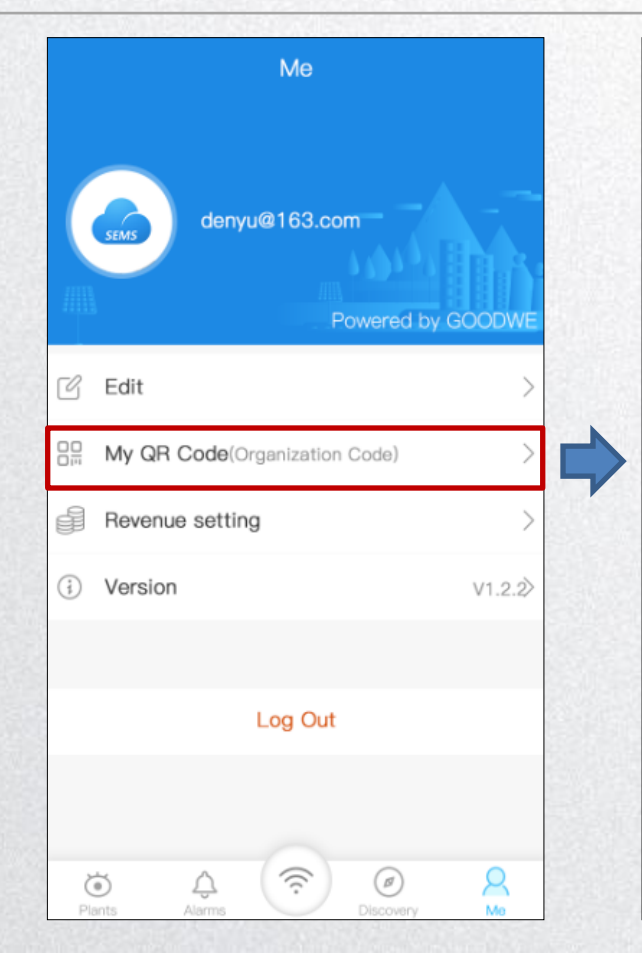

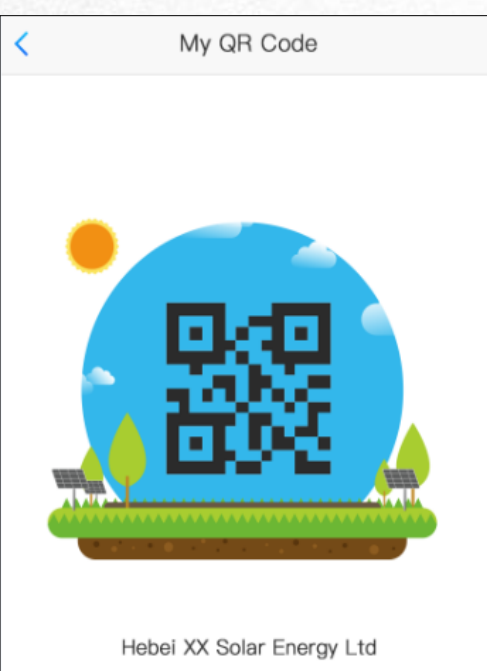

Code: 12385247

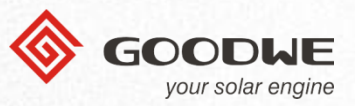

### Moje údaje --- Nastavení příjmů --- Poměr zisků

- Klikněte na "profit ratio" pro editaci částky.
- Klikněte na "units" pro změnu měny.
- ③ Po dokončení klikněte na tlačítko "Submit".

| Me                                                                                                    | <   |        |        | F     | Profit     | Rati  | 0  |   |      |              |
|----------------------------------------------------------------------------------------------------|-----|--------|--------|-------|------------|-------|----|---|------|--------------|
| denyu@163.com<br>Powered by GOODWE                                                                                                    | Pro | fit Ra | tio (U | SD/kV | Vh)<br>Sut | omit  |    |   |      | 0.85         |
| 🖒 Edit >                                                                                                    | L   |        |        |       |            |       |    |   |      |              |
| Bin My QR Code(Organization Code) >                                                                                                    |     |        |        |       |            |       |    |   |      |              |
| Income Setting                                                                                                    |     |        |        |       |            |       |    |   |      |              |
| (i) Version V1.2.2                                                                                                    |     |        |        |       | Profit     | Ratio |    |   |      |              |
|                                                                                                    | 1   | 2      | 3      | 4     | 5          | 6     | 7  | 8 | 9    | 0            |
| Log Out                                                                                                    | -   | 1      | :      | ;     | (          | )     | \$ | & | @    | "            |
|                                                                                                    | #+= |        |        | ,     |            | ?     | !  | / |      | $\bigotimes$ |
| Image: Second system  Image: Second system  Image: Second system  Image: Second system    Plants  Alarms  Image: Second system  Image: Second system  Image: Second system | ABC |        |        | Q,    |            | space | 9  |   | retu | rn           |

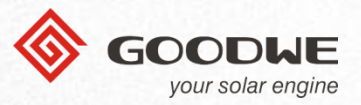

### Moje údaje --- Odhlášení

 Klikněte na "Log Out" pro odhlášení se z účtu /návrat zpět na přihlašovací stránku.

| Me                                                                                                    |         | English 💌 🚍                 |
|----------------------------------------------------------------------------------------------------|---------|-----------------------------|
| denyu@163.com<br>Powered b                                                                                                    | GOODWE  | R Email Address             |
| 🕑 Edit                                                                                                    | >       | Please input your password  |
| Bin My QR Code(Organization Code)                                                                                                    | >       | Remember Forget password?   |
| Income Setting                                                                                                    | >       |                             |
| (i) Version                                                                                                    | V1.2.2∕ | Login                       |
| Log Out                                                                                                    |         | Register Wi-Fi Configuratio |
| Image: Second second second | Q<br>Mo | SEMS PORTAL V2.1.0          |